# Airborne LIDAR tutorial

# Footprint computing

Computing footprint for a set of airborne LIDAR data

English version - 25/11/2022 - Created by L. Dietz and A. Piboule (ONF)

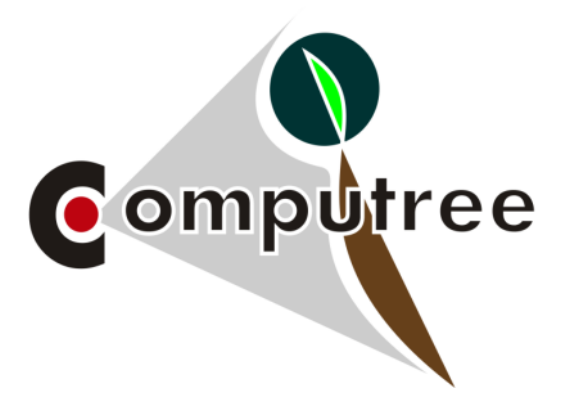

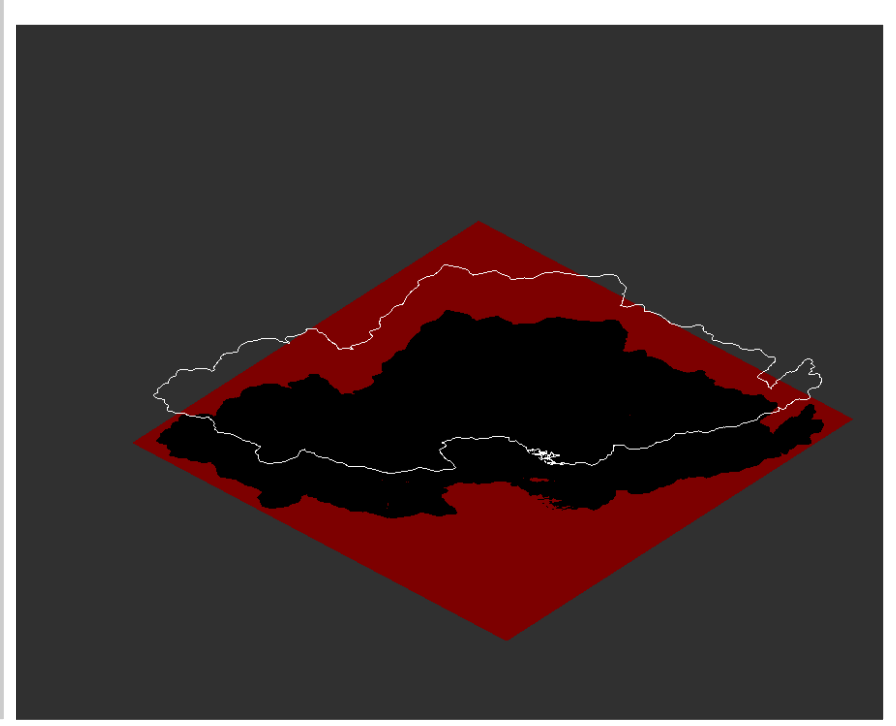

### Contents

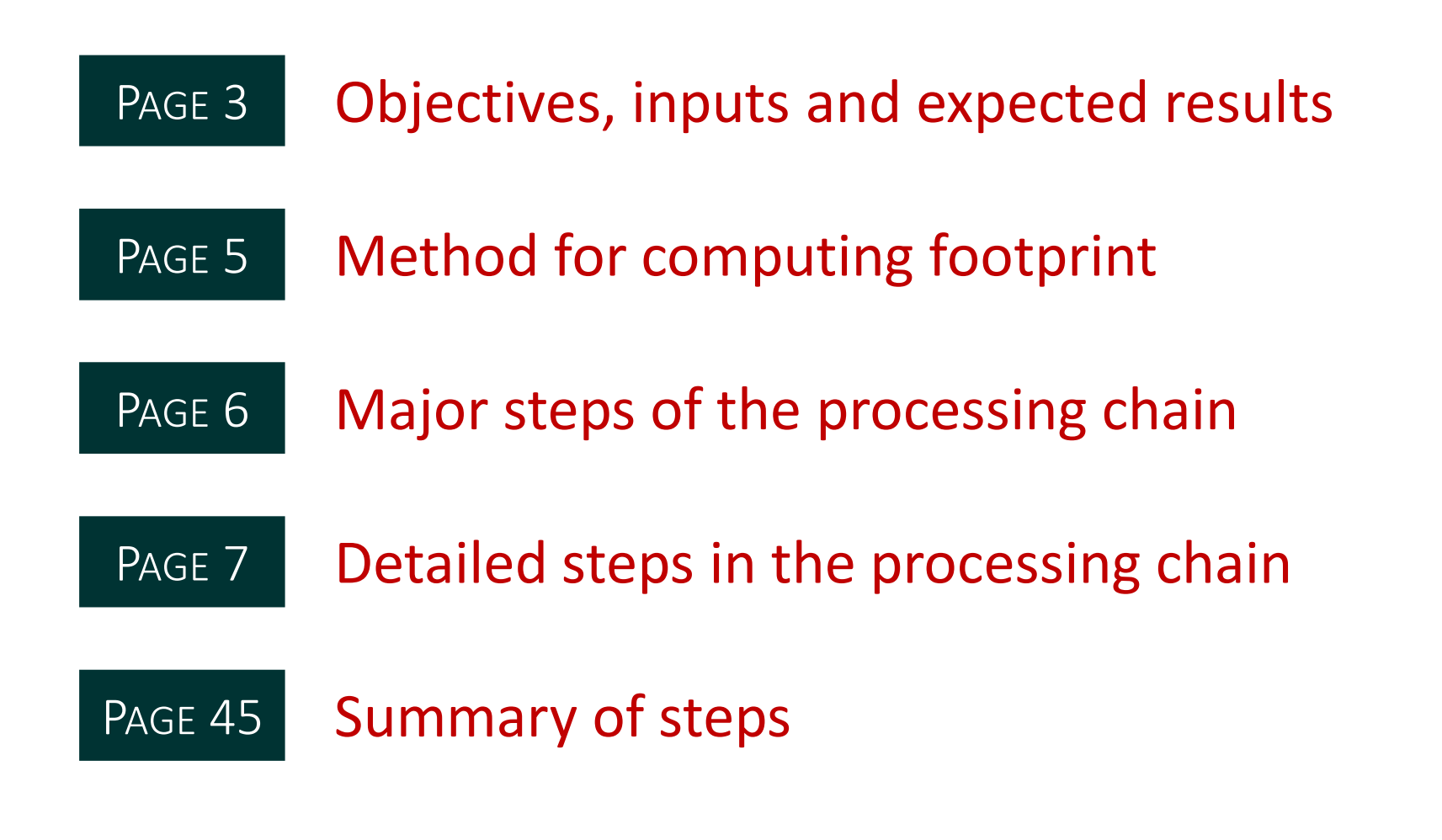

Click on the step to go directly to it

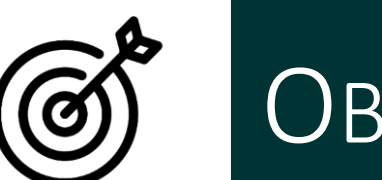

# OBJECTIVE

Requires

Presentation of the steps to compute the footprint of a Airborne LIDAR dataset.

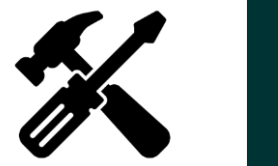

LAS/LAZ files containing the LIDAR point clouds corresponding to the tiles, one file per tile.

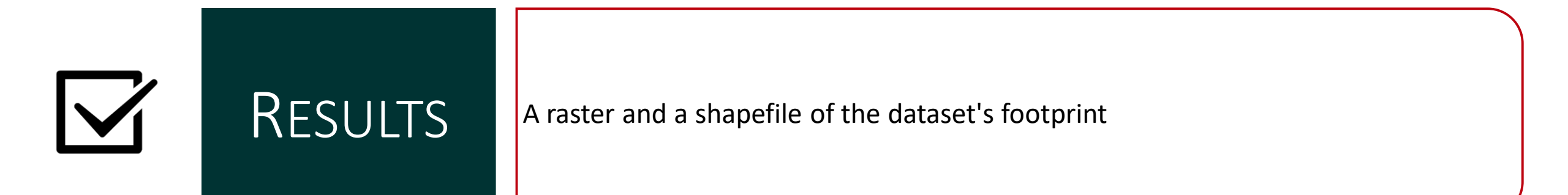

### How to cite this processing chain

The software and plugins used in this script are subject to intellectual property. For quoting them, click, at the end of the creation of the script, on (1). This button allows you to export the script as a documented version.

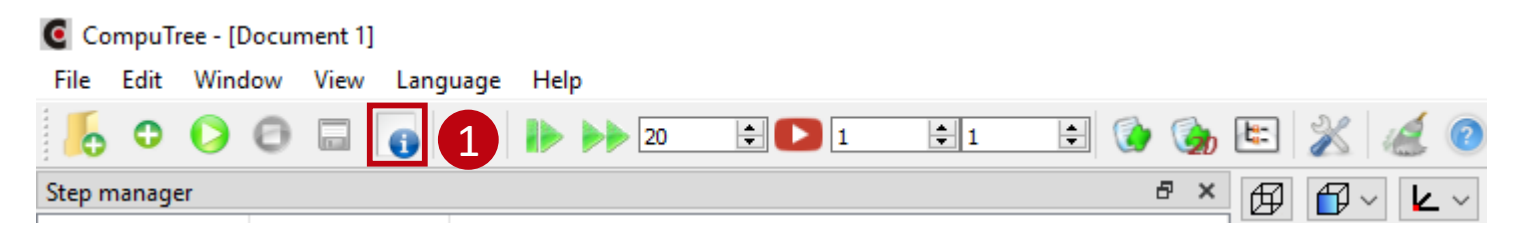

The plugins used here :

[ONF Plugin]
 Piboule Alexandre.2022. ONF Plugin for Computree. Office National des Forêts, RDI Department.
 <u>ONF plugin web page</u>.

## Method for computing the footprint

- The footprint is created from the intersection of the theoretical tiling and the 3D point cloud of the tiles.
- For each elementary unit within the theoretical tiling, 10 m by default, but resolution can be modified, the presence of at least one point in the point cloud allows to consider this elementary unit as part of the footprint.
- Thus a TRUE/FALSE footprint raster is obtained. The TRUE pixels correspond to all elementary units with at least one point in the point cloud.
- The vector footprint is a polygon that corresponds to the outline of the raster footprint.

### Major steps of the processing chain

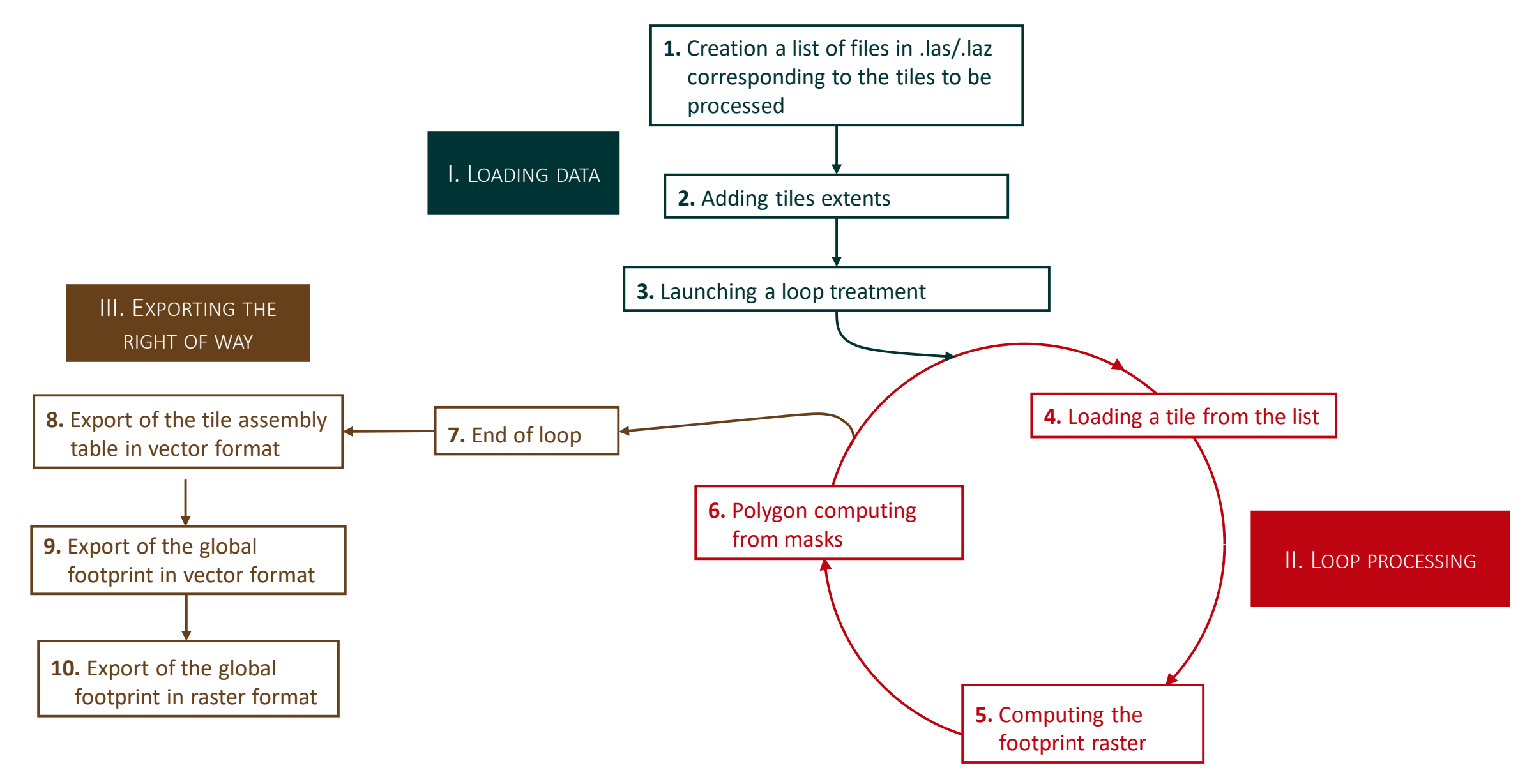

# 

## Detailed steps of the processing chain

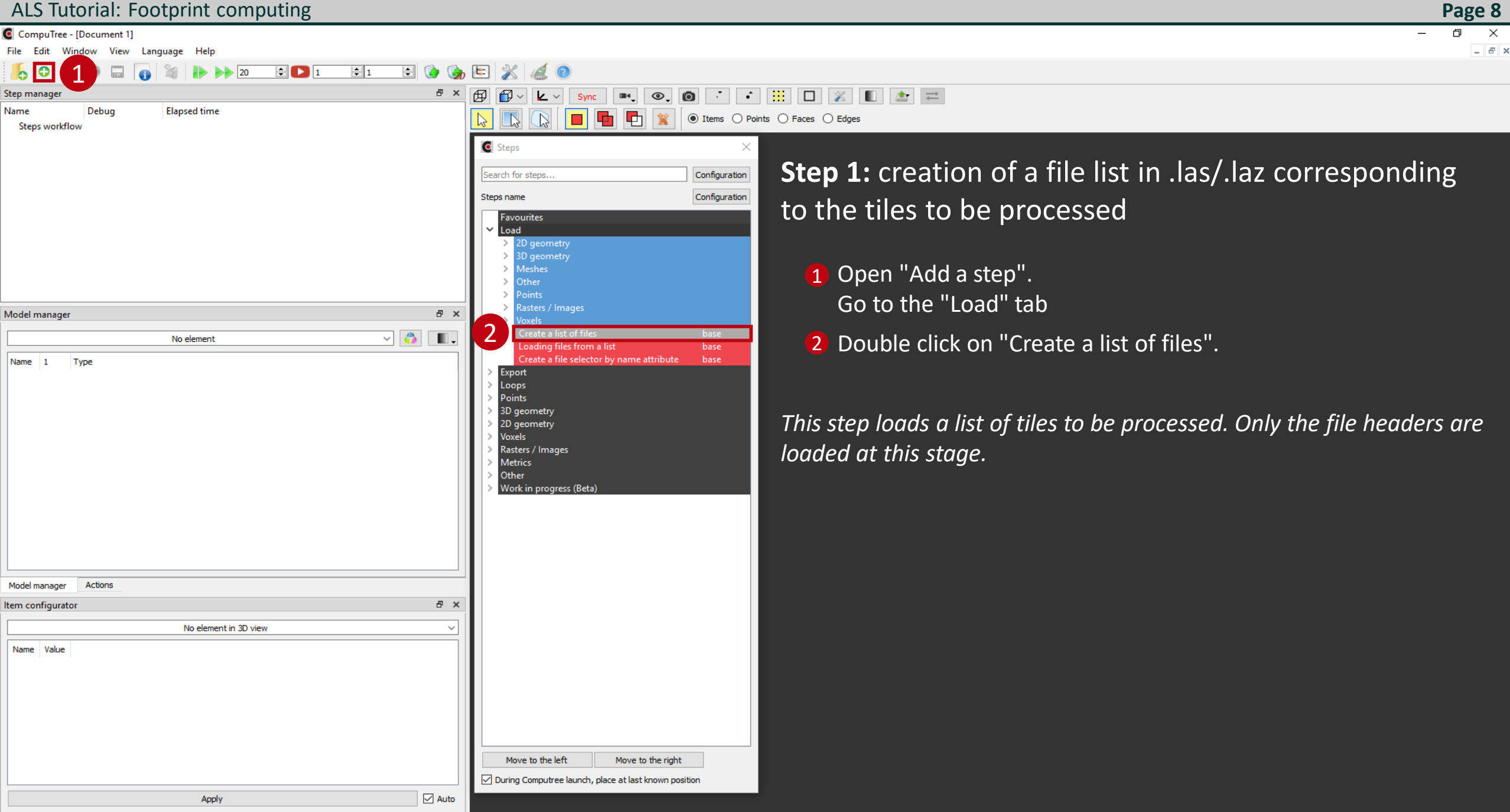

#### ALS Tutorial: Footprint computing Page 9 CompuTree - [Document 1] File Edit Window View Language Help \_ 8 × 0 0 🖹 🚺 🍖 🔛 💥 ÷ 🖸 1 Θ 20 **‡** 1 12 🕜 ₽ × 🗗 • • • • • \* • = \* = **F** ~ **k** ~ Step manager Sync Debug Name Elapsed time P ● Items ○ Points ○ Faces ○ Edges 2 Steps workflow G Steps **Step 1:** creation of a file list in .las/.laz corresponding Configuration Search for steps Configuration Steps name to the tiles to be processed Favourites Load **1** Choose the LAZ\* format "CT\_Reader\_LAZ "and **(2**) apply. ъ× Model manager ~ 🐴 No element oading files from a list base Туре Name 1 ? × Configuration : Create a list of files (1) xport oop 2 Apply Choose file type CT\_Reader\_LAZ $\sim$ Method for choosing files : Cancel oxel Manual selection in a directory Raster /letric Use of a file containing the paths Other Work Actions Model manager đΧ ltem configurator No element in 3D view Name Value Move to the left Move to the right During Computree launch, place at last known position

Item configurator Synchronization of views Log

Apply

Auto

\* Or LAS, depending on the input file format

#### ALS Tutorial: Footprint computing Page 10 CompuTree - [Document 1] File Edit Window View Language Help 0 0 😑 💽 🍖 🖭 💥 🎑 🙆 1g ÷ 📘 1 **‡** 1 20 6 <sup>●</sup> × 伊 伊 ∨ ∠ ∨ Sync ■ ● ● ○ ・ ● … □ ※ ■ ▲ ≓ Step manager Debug Elapsed time Name **P** P ● Items ○ Points ○ Faces ○ Edges 67 Steps workflow G Steps **Step 1:** creation of a file list in .las/.laz corresponding Search for steps Configuration Configuration Steps name to the tiles to be processed Favourites Load D geometry ) geometry **1** Click on "Choose files". leshe ther đΧ Model manager ~ 👌 No element Loading files from a list Create a file selector by name attribute Type Name 1 xport ? × Configuration Loops Points 3D ge Apply 2D g Choose files Cancel Voxel Raster /letric Other Work Actions Model manager 8 × Item configurator No element in 3D view $\sim$ Name Value

Move to the left

Auto

During Computree launch, place at last known position

Move to the right

\_ 8 ×

Apply

0 × - 5 ×

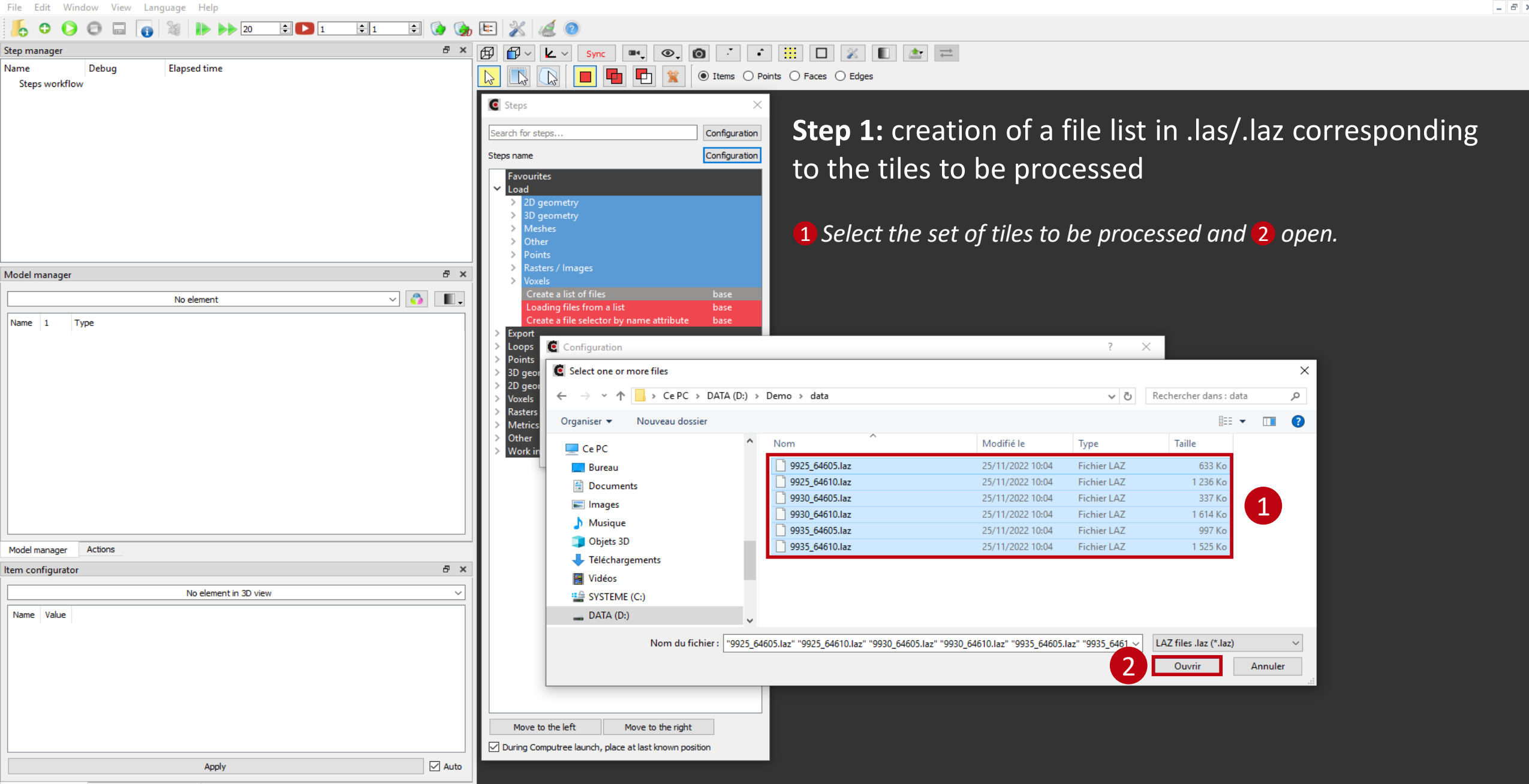

CompuTree - [Document 1]

- 8 >

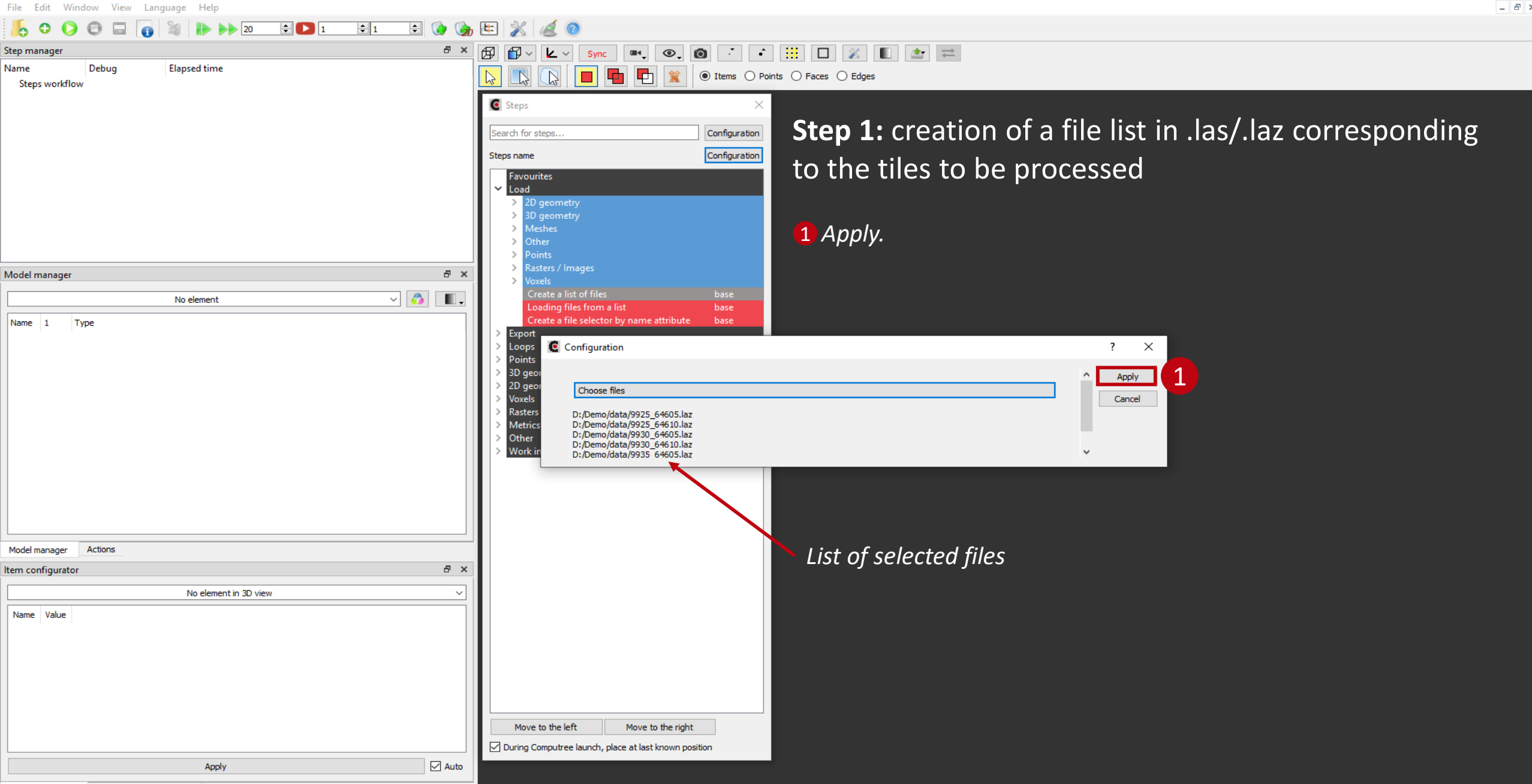

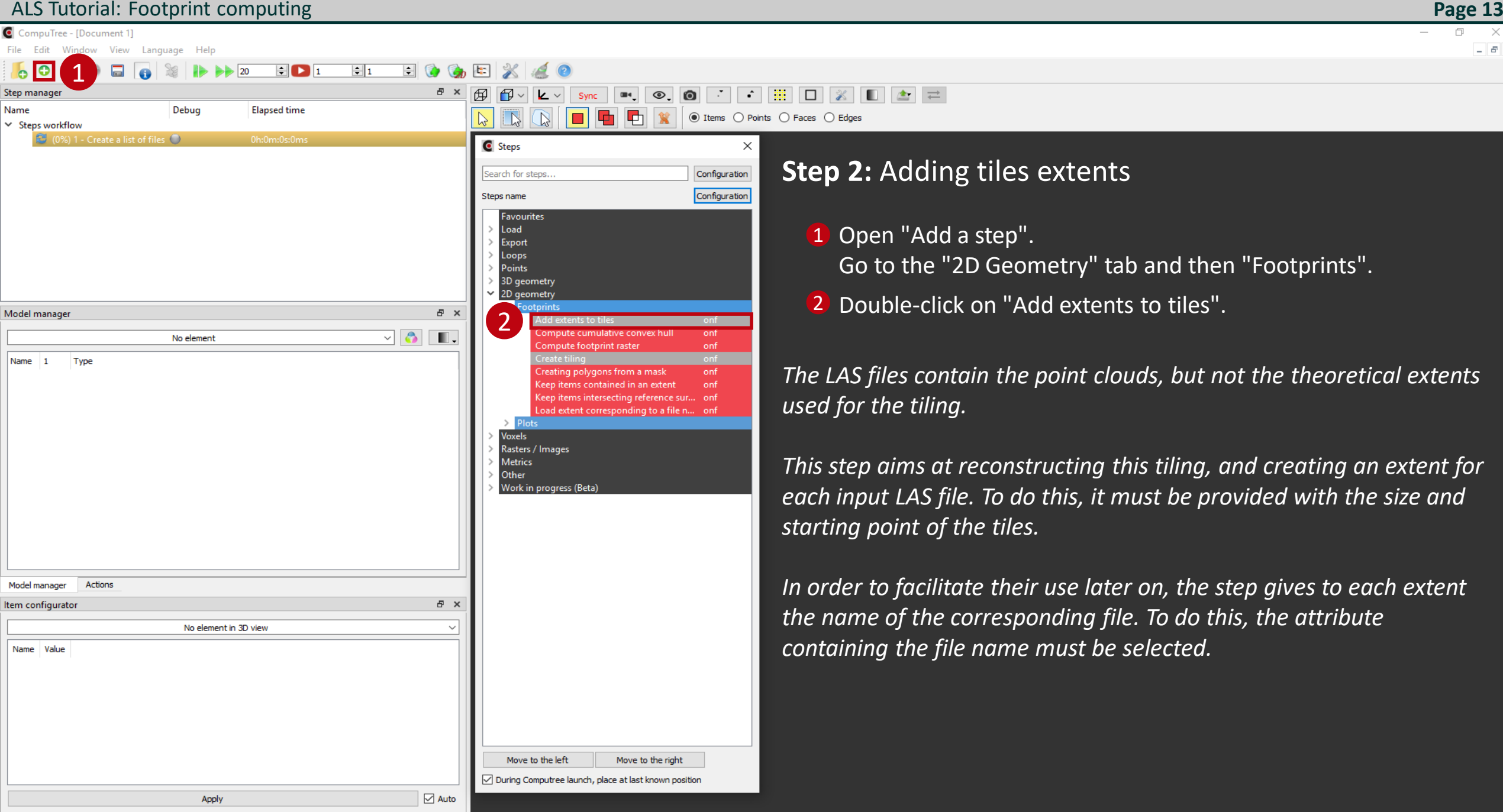

(3) Créer une liste de fichiers

Step

Name of the results

Result

Dalles

🙋 Configuration des résultats d'entrée de l'étape "Ajout des emprises de dalles"

Help

#### **Step 2:** Adding tiles extents

This window allows you to select the attribute containing the file name to be used to name the created extent.

- **1** Select results (*check the appropriate box*)
- **2** Select the data you are looking for (*click on the name of the data you are looking for*)
- **3** Select from the available input data the one to be used (*click on the name of the available data*)

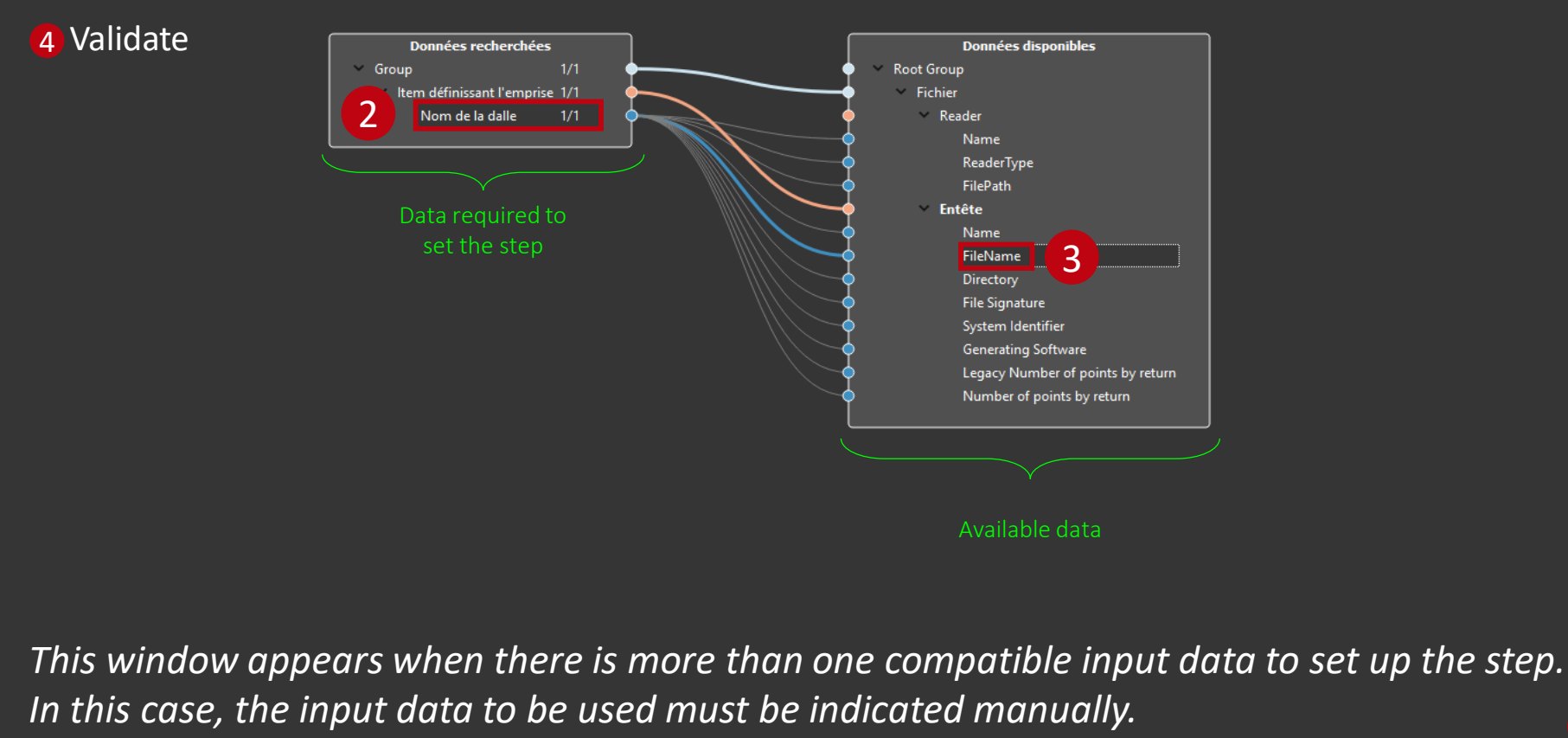

OK

CompuTree - [Document 1]

0 × \_ 6 ×

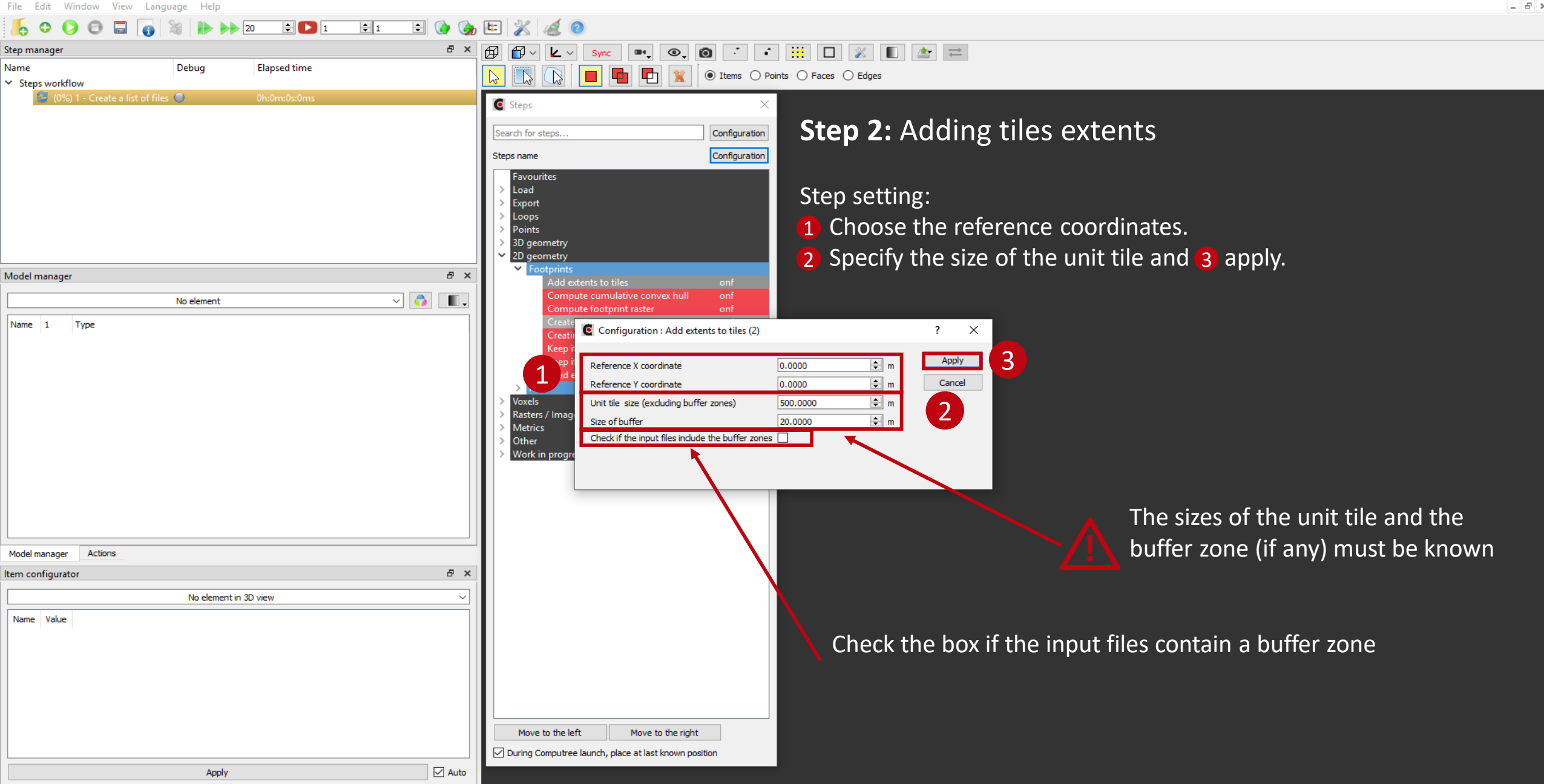

| ALS Tutorial: Footprint of | computing |
|----------------------------|-----------|
|----------------------------|-----------|

\_ 8 ×

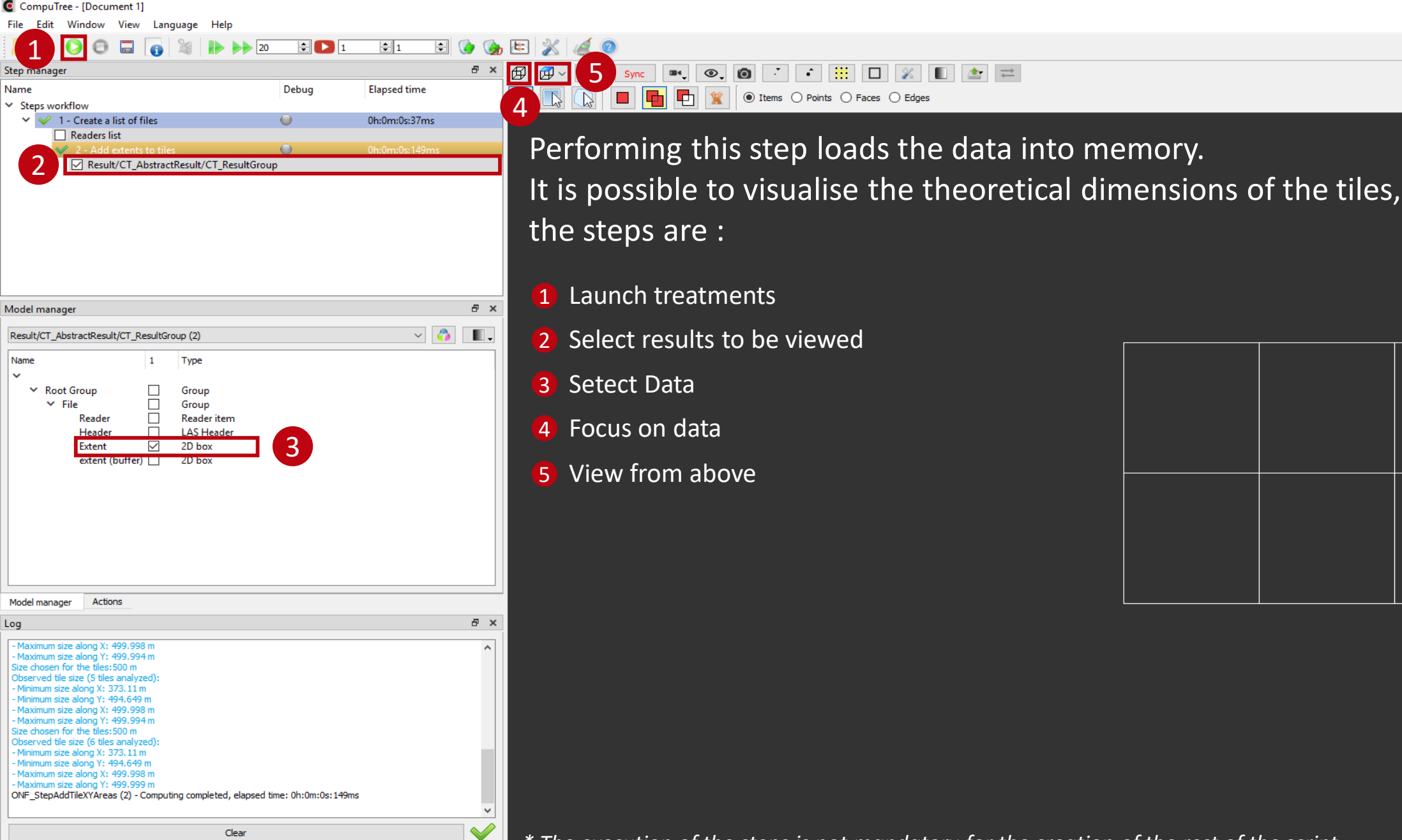

| ALS Tutorial: Footprint computing                                                                                    |                 |                                                                                                    | Page 17 |
|----------------------------------------------------------------------------------------------------|-----------------|----------------------------------------------------------------------------------------------------|---------|
| CompuTree - [Document 1]                                                                                             |                 |                                                                                                    | - 0 ×   |
| File Edit Window View Language Help                                                                                  |                 |                                                                                                    | - 8 >   |
| 📙 🗘 🖸 🗔 👩 📓 🕪 🕨 20 🗦 💟 1                                                                                             | ÷1 🗟 🎲          |                                                                                                    |         |
| Step manager                                                                                                    | ₽ ×             | $\textcircled{P} \textcircled{P} \vee \swarrow \vee Sync \twoheadrightarrow, \textcircled{O} \vee \textcircled{O} \vee \textcircled{O} \land \textcircled{O} \vee \textcircled{O} \vee O \vee O \vee O \vee O \vee O \vee O \vee O \vee O \vee O \vee$ |         |
| Name Debug                                                                                                    | Elapsed time    | 💫 💽 🔽 🖪 🖬 🖬 😭 😭 Items 🔿 Points 🔿 Faces 🔿 Edges                                                                                                    |         |
| <ul> <li>✓ ✓ ✓ 1 - Create a list of files</li> </ul>                                                                 | 0h:0m:0s:37ms   |                                                                                                    |         |
| Readers list                                                                                                    |                 | 1 The step automatically calculates a huffer zone for each                                                                                                    |         |
| Result/CT_AbstractResult/CT_ResultGroup                                                                              | 0n:0m:0s: 149ms | The step automatically calculates a puller zone for each                                                                                                    |         |
|                                                                                                    |                 | tile (red lines) of the chosen size                                                                                                    |         |
|                                                                                                    |                 |                                                                                                    |         |
|                                                                                                    |                 |                                                                                                    |         |
|                                                                                                    |                 |                                                                                                    |         |
|                                                                                                    |                 |                                                                                                    |         |
|                                                                                                    |                 | 6 The log allows you to check                                                                                                    |         |
| Model manager                                                                                                    | ₽ ×             |                                                                                                    |         |
| Result/CT_AbstractResult/CT_ResultGroup (2)                                                                          | ~ 👌 🔳.          | whether the size chosen for                                                                                                    |         |
| Name 1 Type                                                                                                    |                 |                                                                                                    |         |
| ✓                                                                                                    |                 | the tiles corresponds to the                                                                                                    |         |
|                                                                                                    |                 |                                                                                                    |         |
| Reader Reader item                                                                                                   |                 | size observed                                                                                                    |         |
| Header LAS Header                                                                                                    |                 |                                                                                                    |         |
| extent (buffer) 🗹 2D box                                                                                             |                 |                                                                                                    |         |
|                                                                                                    |                 |                                                                                                    |         |
|                                                                                                    |                 |                                                                                                    |         |
|                                                                                                    |                 |                                                                                                    |         |
|                                                                                                    |                 |                                                                                                    |         |
|                                                                                                    |                 |                                                                                                    |         |
|                                                                                                    |                 |                                                                                                    |         |
| Model manager Actions                                                                                                |                 |                                                                                                    |         |
| Log                                                                                                    | ₽ ×             |                                                                                                    |         |
| - Maximum size along X: 499.998 m                                                                                    | ^               |                                                                                                    |         |
| Size chosen for the tiles:500 m                                                                                      |                 |                                                                                                    |         |
| - Minimum size along X: 373.11 m                                                                                     |                 |                                                                                                    |         |
| - Minimum size along Y: 494,649 m<br>- Maximum size along X: 499,998 m                                               |                 |                                                                                                    |         |
| - maximum size along 1: 499,994 m<br>Size chosen for the tiles:500 m                                                 |                 |                                                                                                    |         |
| - Minimum size along X: 373.11 m                                                                                     |                 |                                                                                                    |         |
| - Minimum size along Y: 494.649 m<br>- Maximum size along X: 499.998 m                                               |                 |                                                                                                    |         |
| - Maximum size along Y: 499.999 m<br>  ONF_StepAddTileXYAreas (2) - Computing completed, elapsed time: 0h:0m:0s:149m | S               |                                                                                                    |         |
|                                                                                                    | *               |                                                                                                    |         |
| Clear                                                                                                    | $\checkmark$    | * The evention of the stand is not mendetern for the exection of the rest of the seriet                                                                                                    |         |

The execution of the steps is not mandatory for the creation of the rest of the script

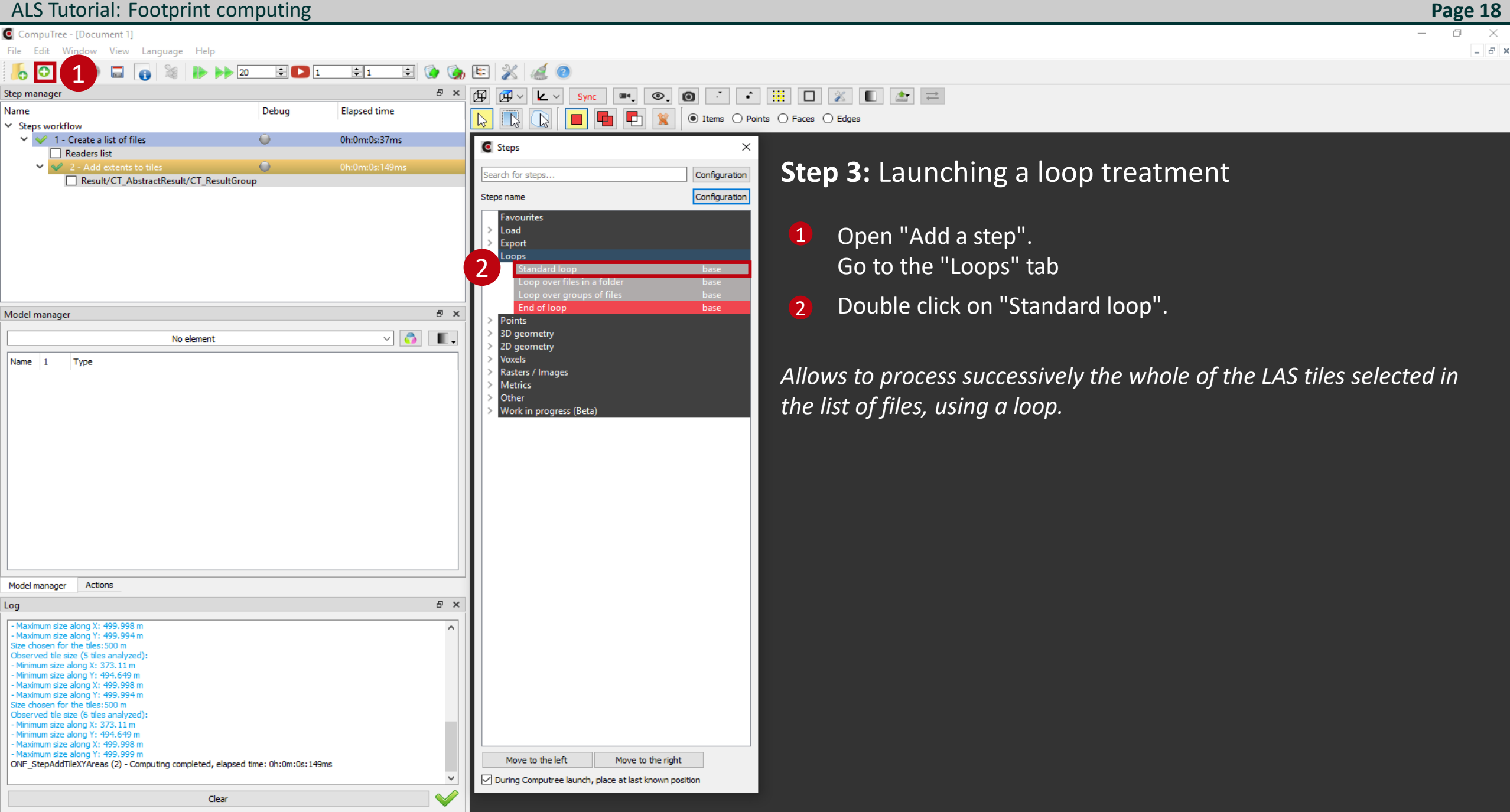

Configuration des résultats d'entrée of step "Standard loop"

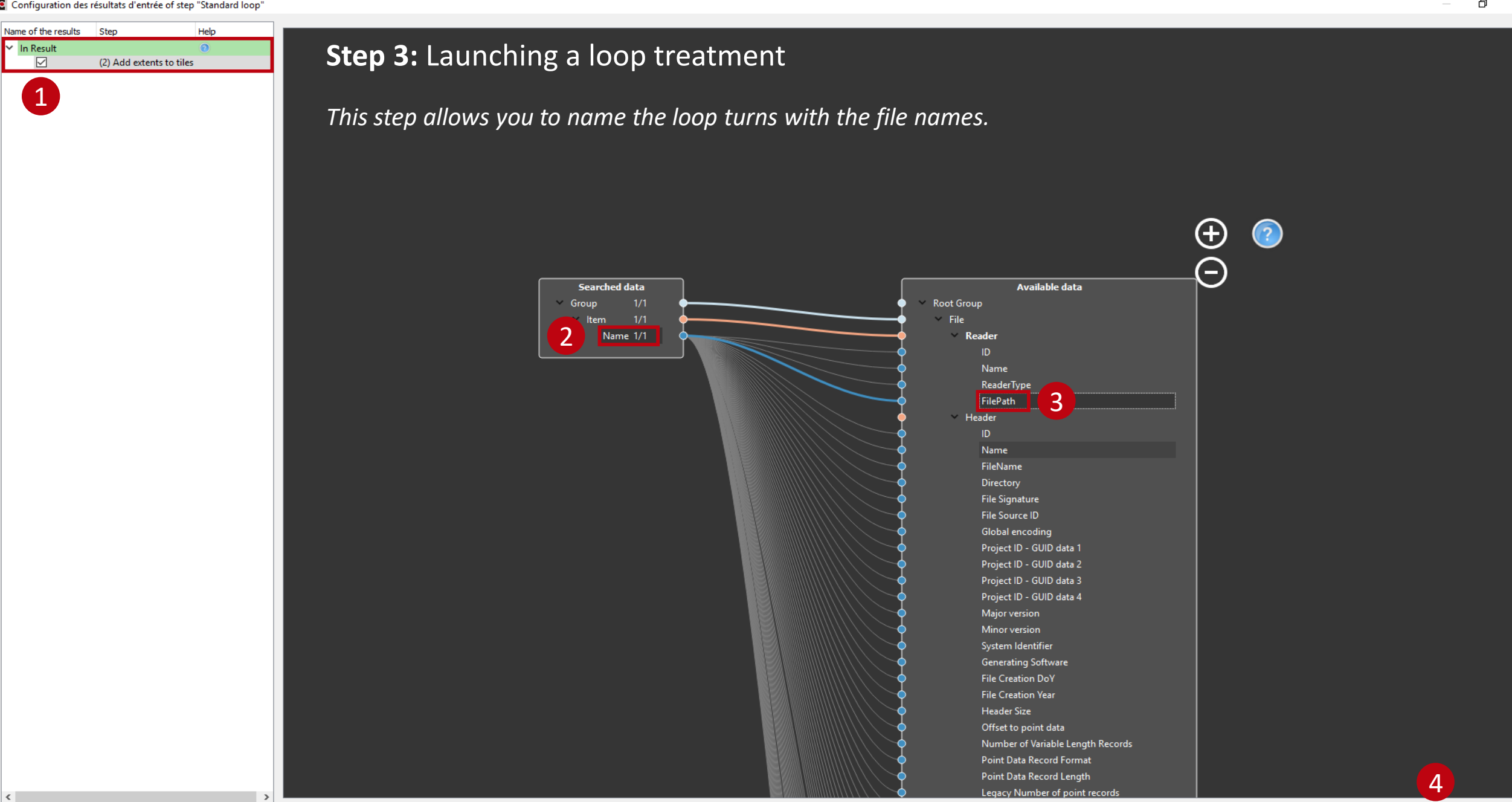

OK

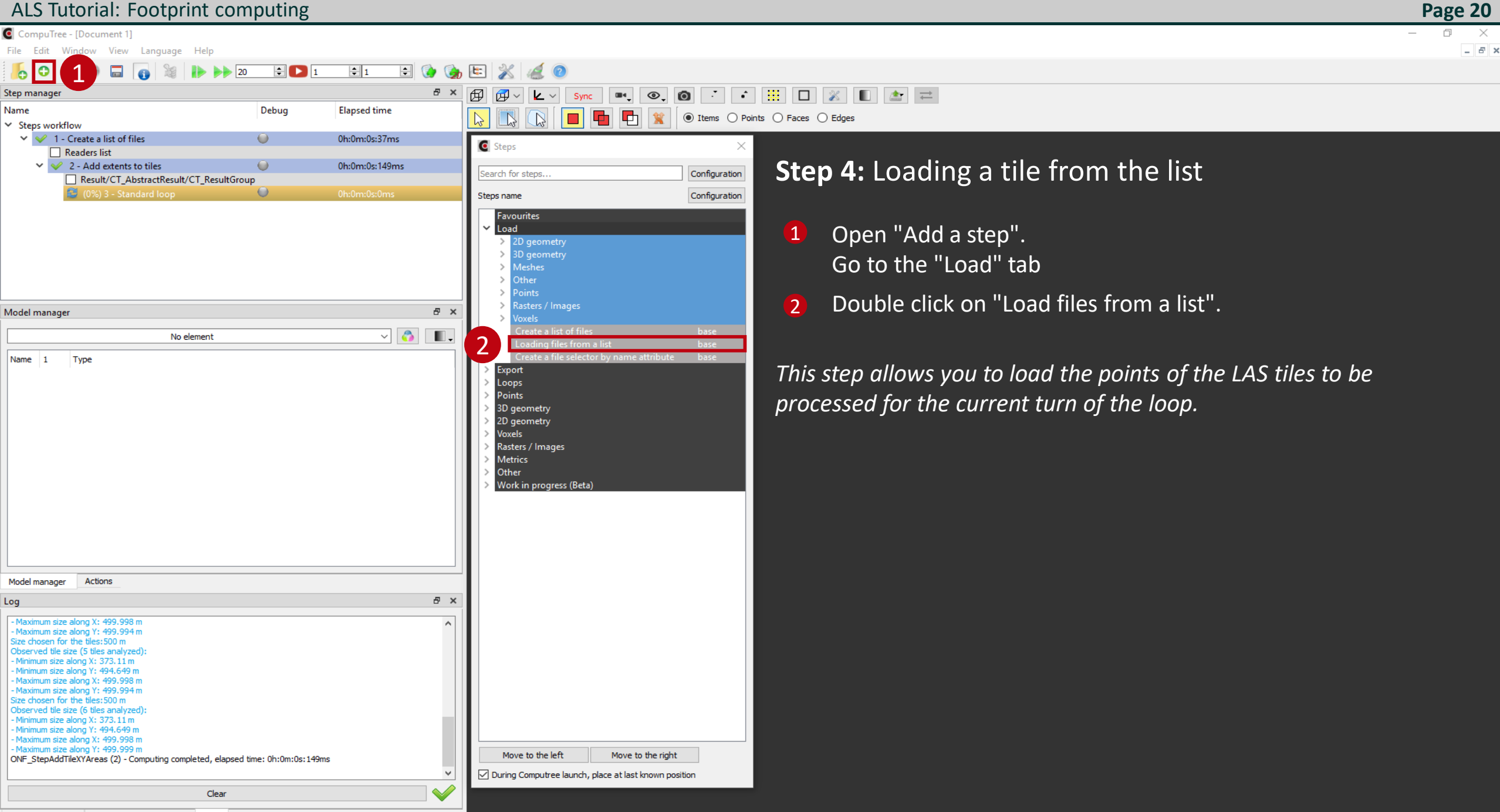

Language

Help

CompuTree - [Document 1] File Edit Window View

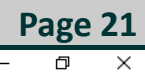

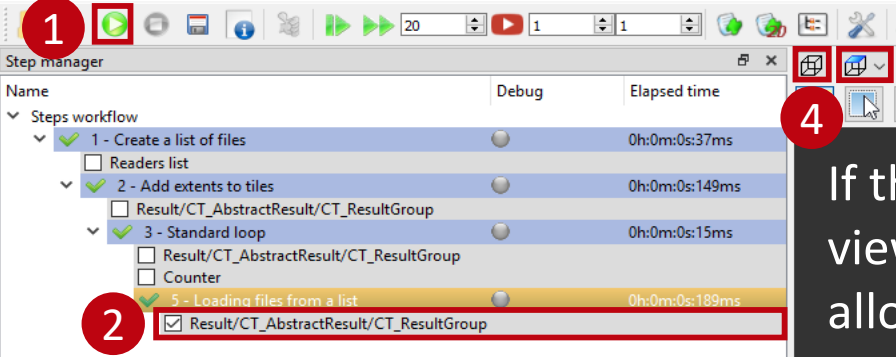

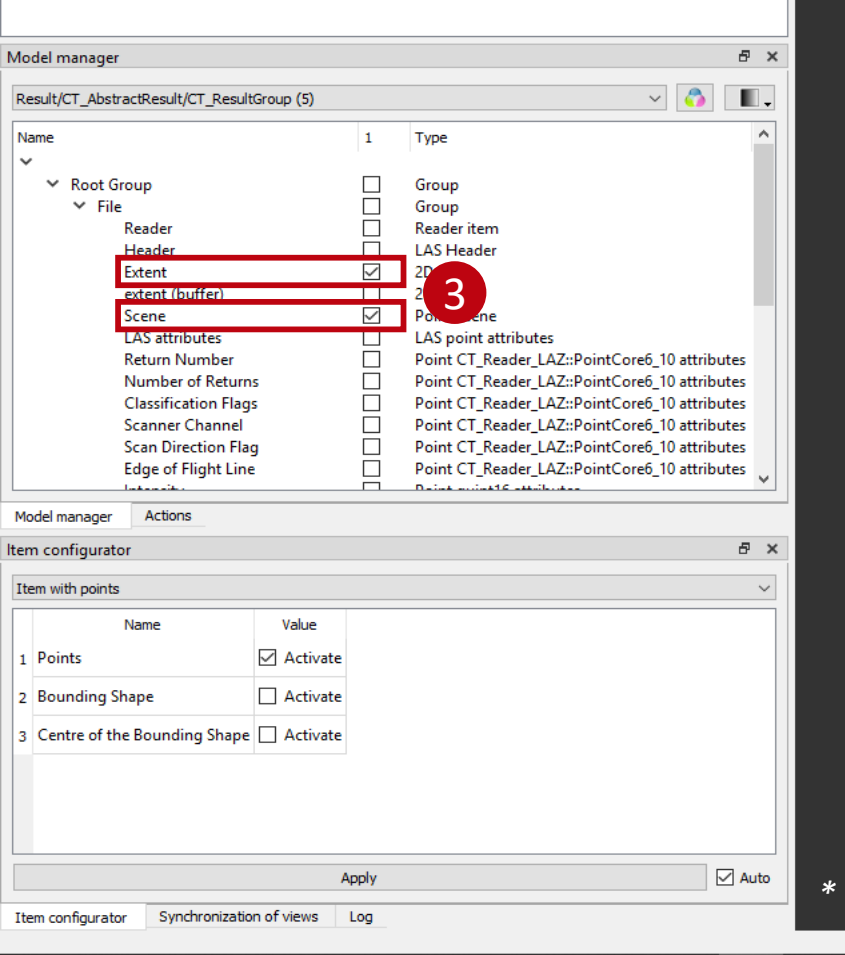

If the loop is not closed, only the first tile in the list is loaded and can be viewed. The superimposition of the extent (red line) and the point cloud allows a visual control.

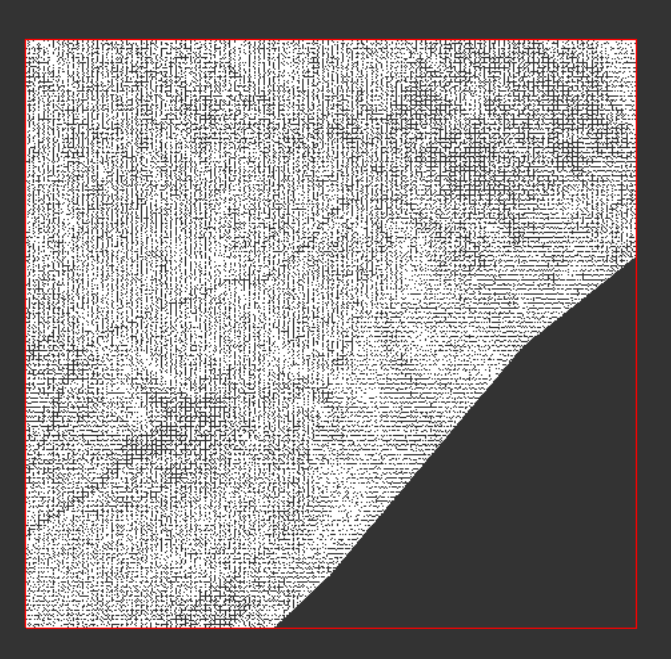

\* The execution of the steps is not mandatory for the creation of the rest of the script

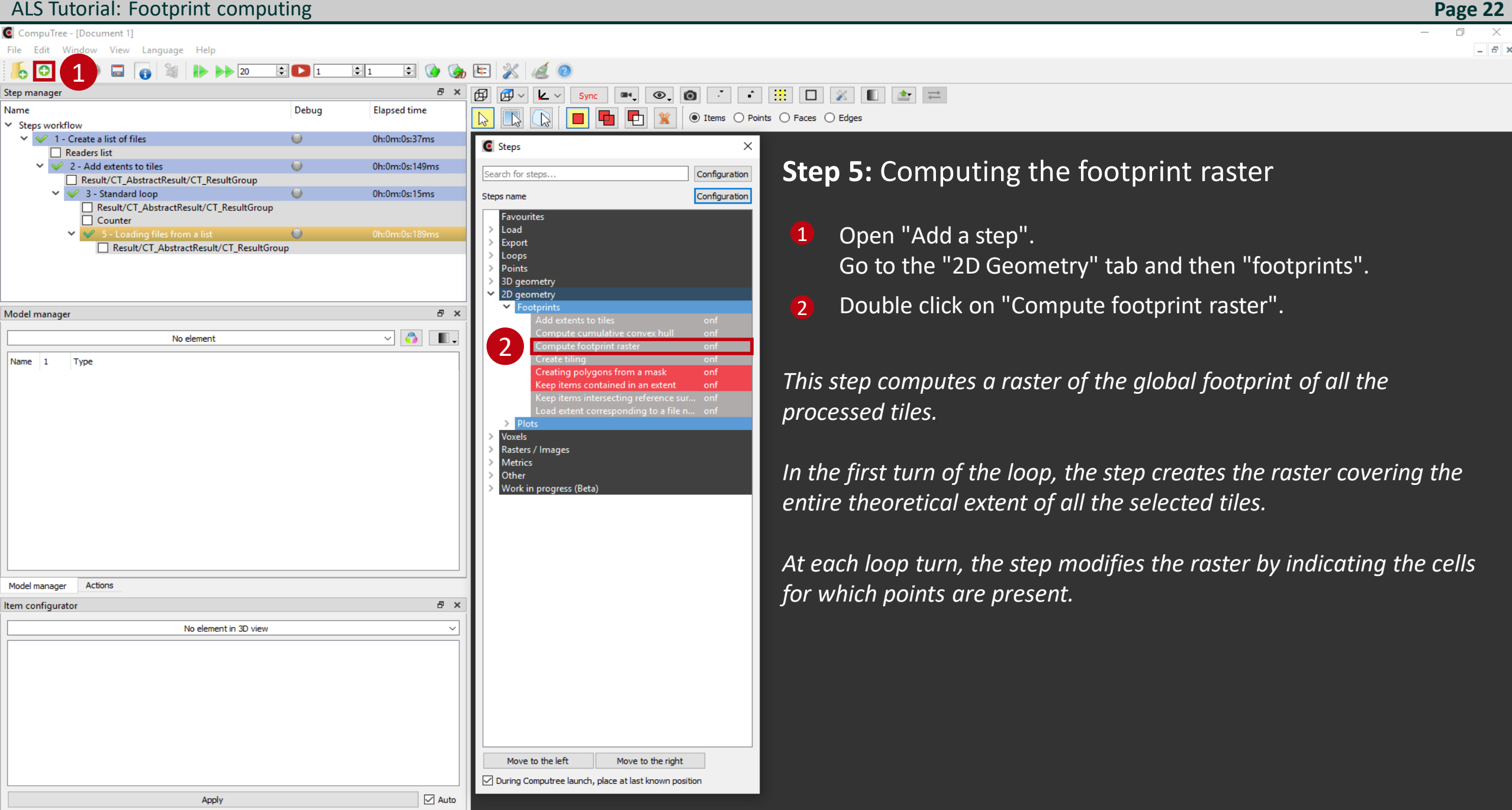

Configuration des résultats d'entrée of step "Compute footprint raster"

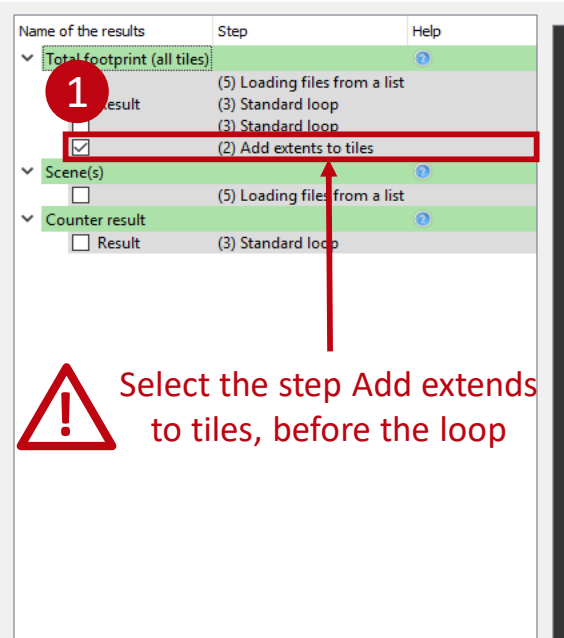

#### **Step 5:** Computing the footprint raster

Selection of extent (without a buffer zone) to calculate the global extent of all the selected tiles.

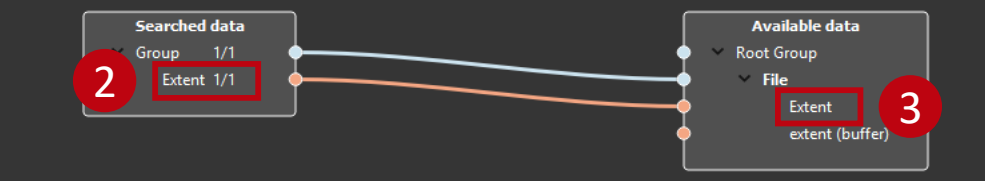

Configuration des résultats d'entrée of step "Compute footprint raster"

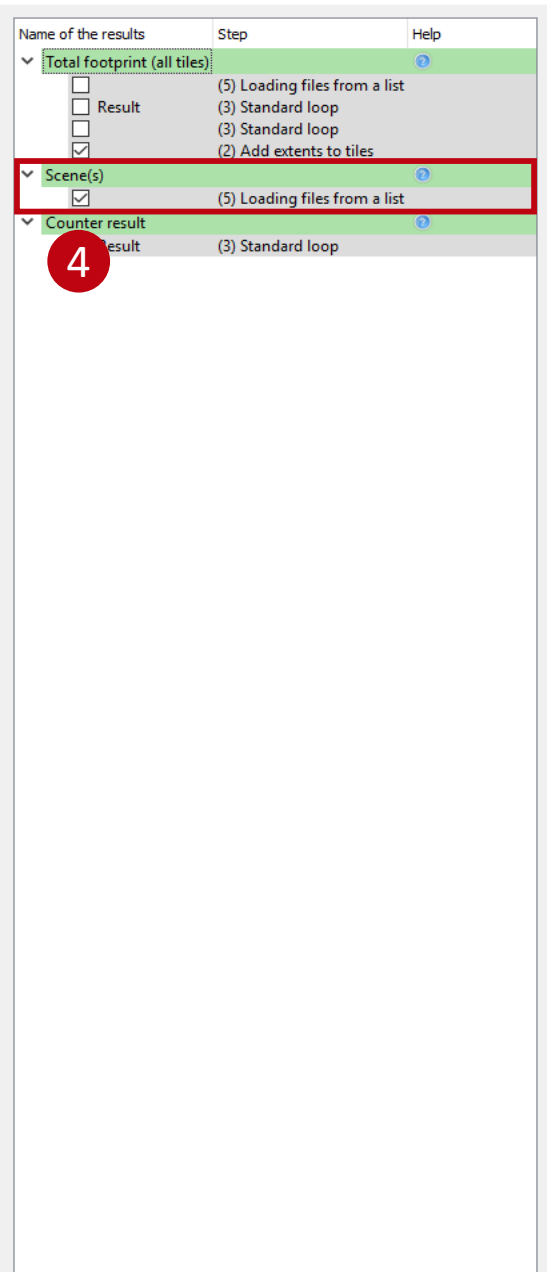

<

#### **Step 5:** Computing the footprint raster

Select the scene (point cloud) loaded from the current turn tile.

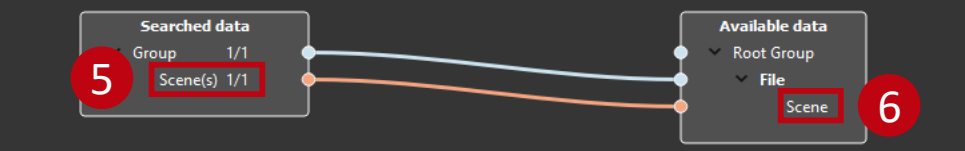

Configuration des résultats d'entrée of step "Compute footprint raster"

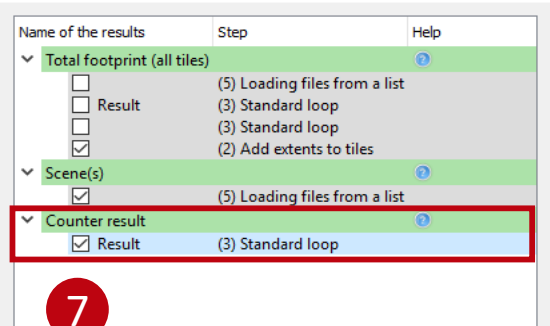

#### **Step 5:** Computing the footprint raster

Don't forget to check the counter that allows to follow the turns processed in the loop

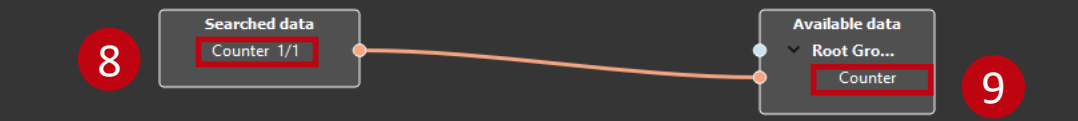

OK

Cancel

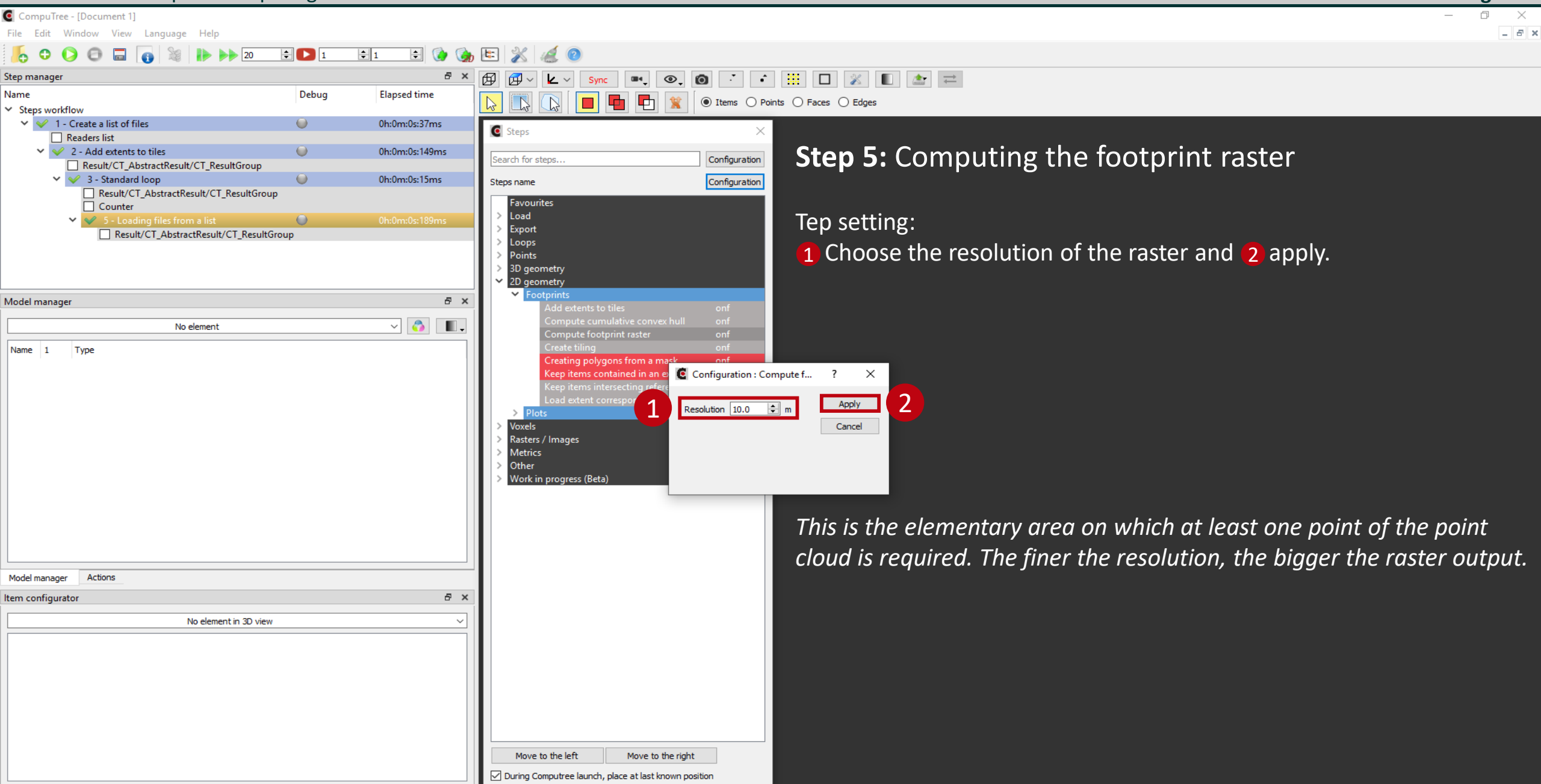

Apply

Auto

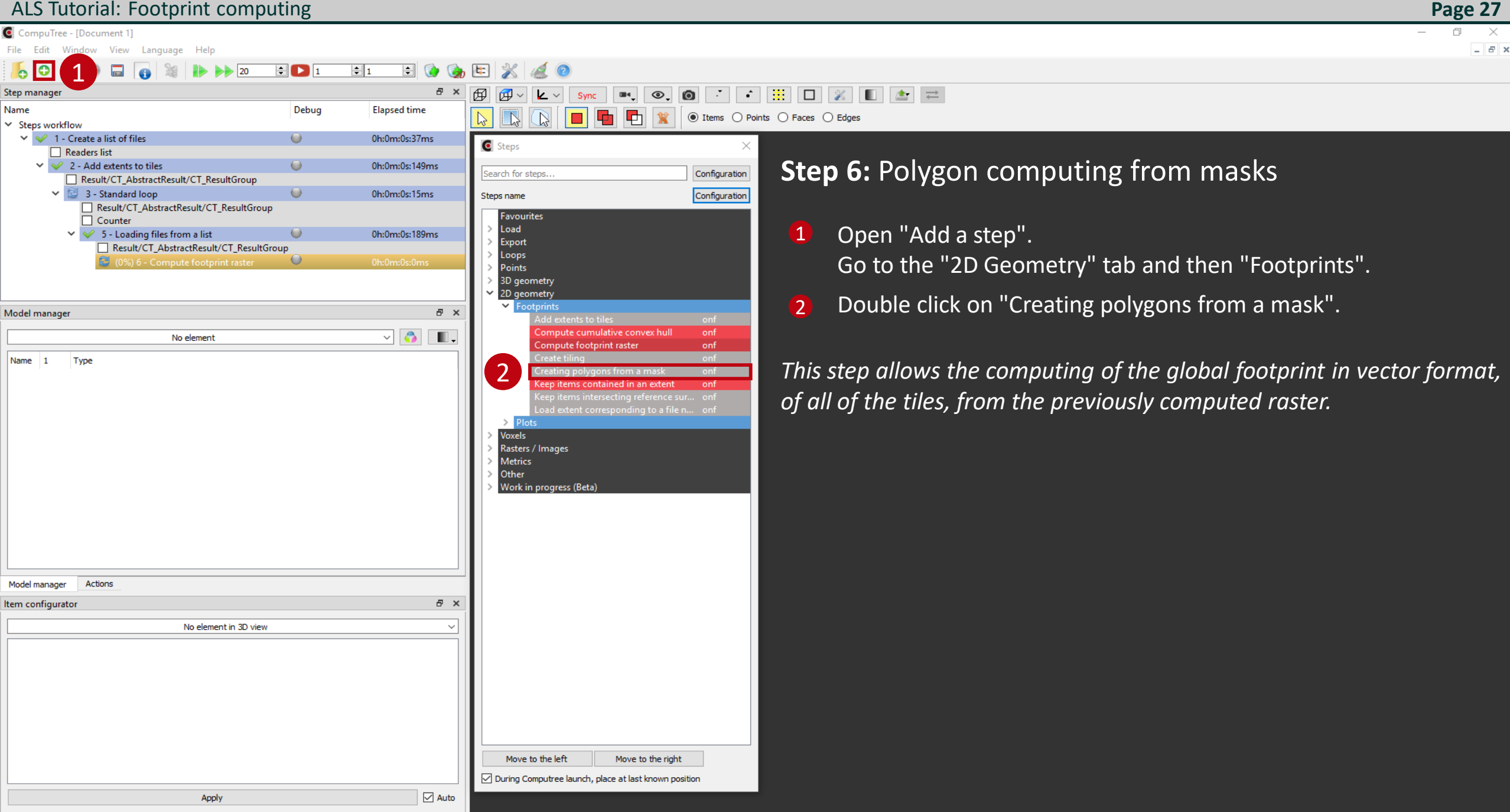

CompuTree - [Document 1]

0 × - 6 ×

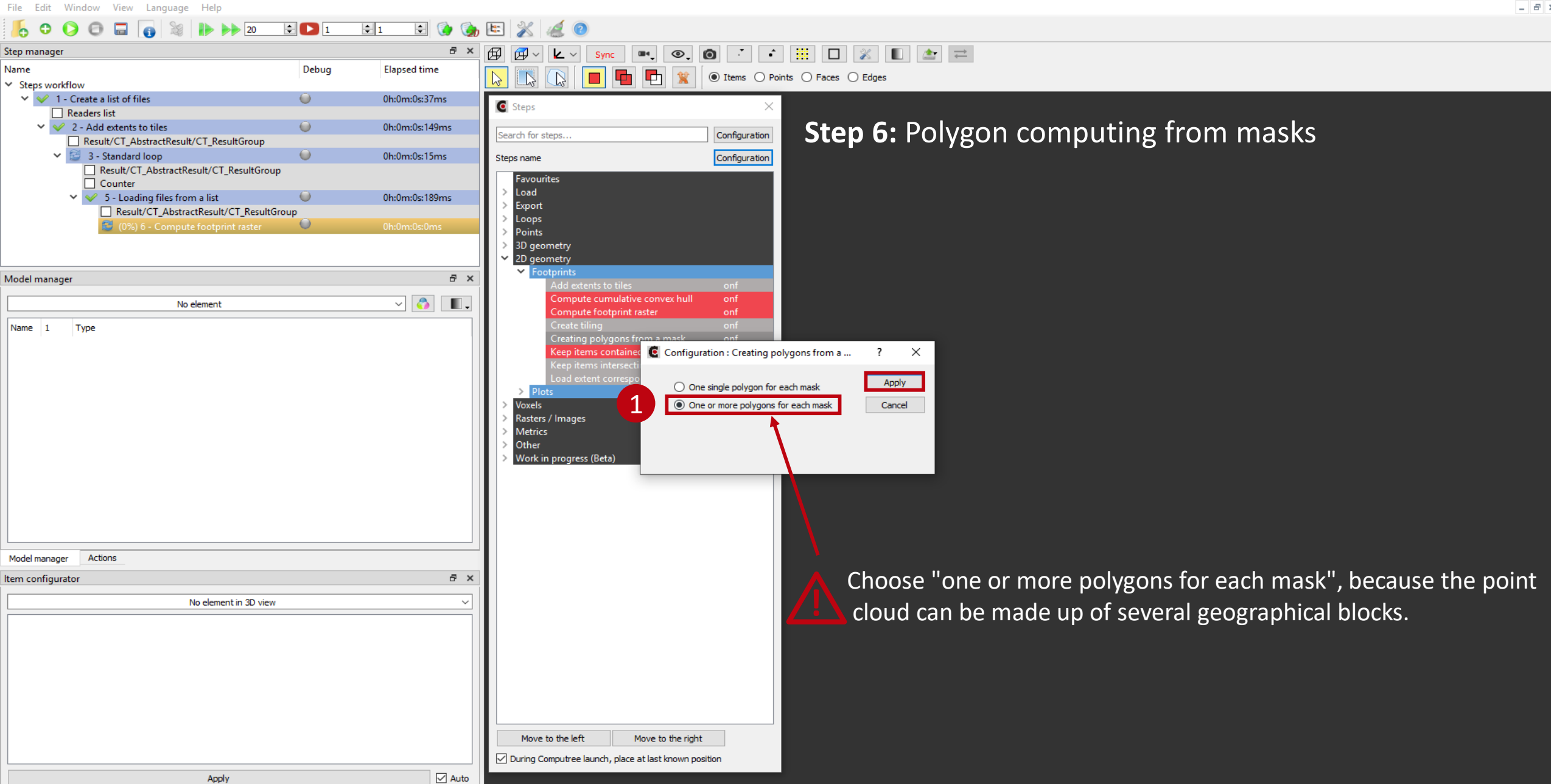

(6) Compute footprint raster

Name of the results

1

Tiles Result Step

Configuration des résultats d'entrée of step "Creating polygons from a mask"

Help

### Page 29

### **Step 6:** Polygon computing from masks

In this step, you must select the raster that will be used as a mask to create the footprint in vector format. N.B.: the XYRef data are of no use in this case, so they are unselected.

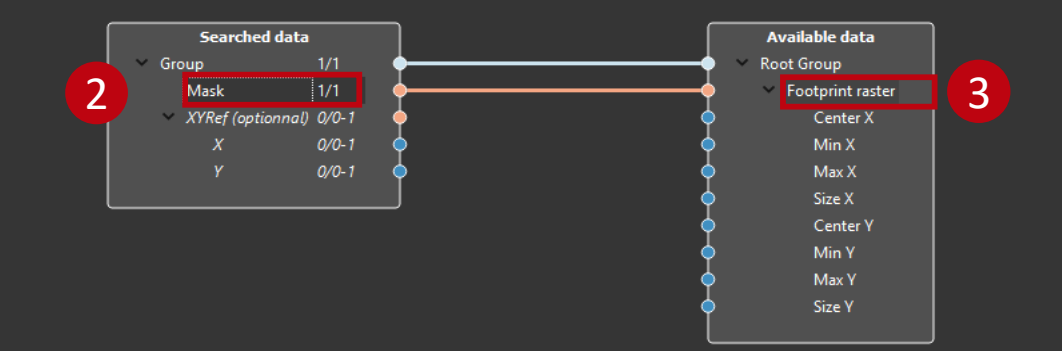

Cancel

OK

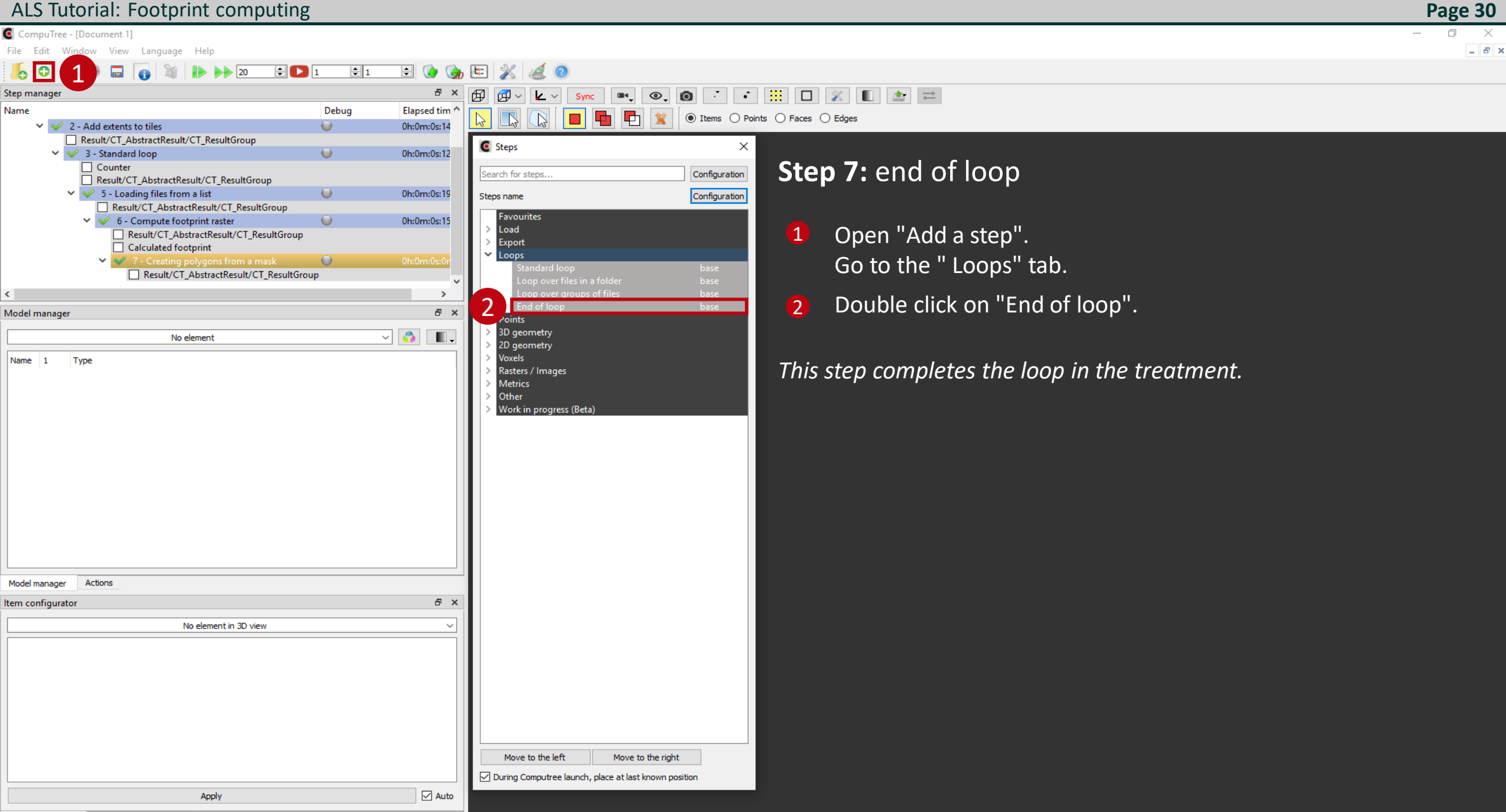

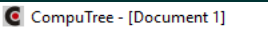

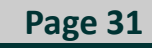

0 ×

File Edit Window View Help Language 20 ÷ 🖸 1 2 1 🖨 🚺 t: Ø Step manag Name Debug Elapsed 1 Standard loop 0h:0m:0 Result/CT\_AbstractResult/CT\_ResultGroup Counter 0h:0m:0 5 - Loading files from a list Result/CT\_AbstractResult/CT\_ResultGroup 0 0h:0m:0 6 - Compute footprint raster Calculated footprint Result/CT\_AbstractResult/CT\_ResultGroup 7 - Creating polygons from a mask 0h:0m:( Result/CT\_AbstractResult/CT\_ResultGroup Result/CT\_AbstractResult/CT\_ResultGroup > đΧ Model manager ~ 💍 Result/CT\_AbstractResult/CT\_ResultGroup (7) . Name Type ✓ Root Group Group  $\checkmark$ Polygon 2D polygon 3 Footprint raster 🗹 Raster<quint8> Actions Model manager Item configurator 8 × Raster < quint8 > Value Name 1 Bounding Shape Activate 2 Centre of the Bounding Shape Activate 3 Point size (Bounding Shape) 10 4 Raster mode Activate 5 Raster mode: Set the Z level Activate 6 Raster mode: 7 level (m) 🗹 Auto Apply

 Sync
 •
 •
 •
 •
 •
 •
 •
 •
 •
 •
 •
 •
 •
 •
 •
 •
 •
 •
 •
 •
 •
 •
 •
 •
 •
 •
 •
 •
 •
 •
 •
 •
 •
 •
 •
 •
 •
 •
 •
 •
 •
 •
 •
 •
 •
 •
 •
 •
 •
 •
 •
 •
 •
 •
 •
 •
 •
 •
 •
 •
 •
 •
 •
 •
 •
 •
 •
 •
 •
 •
 •
 •
 •
 •
 •
 •
 •
 •
 •
 •
 •
 •
 •
 •
 •
 •
 •
 •
 •
 •
 •
 •
 •
 •
 •
 •
 •
 •
 •
 •
 •
 •
 •
 •
 •
 •
 •
 •
 •
 •
 •
 •
 •
 •
 •
 •
 •
 •

When the loop is closed, if you run the script it is possible to view the footprint raster and polygons created (in white) for the whole of the tiles of the list.

Depending on the number of tiles, treatments can be very long (several hours)

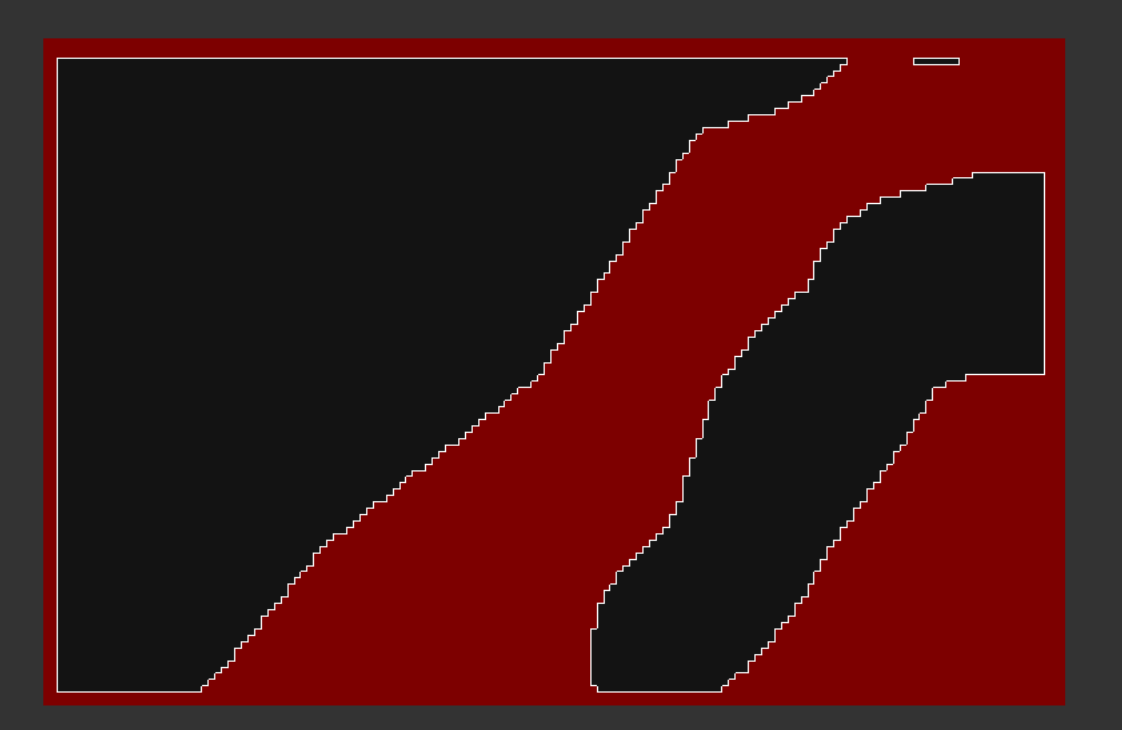

\* The execution of the steps is not mandatory for the creation of the rest of the script

Item configurator Synchronization of views Log

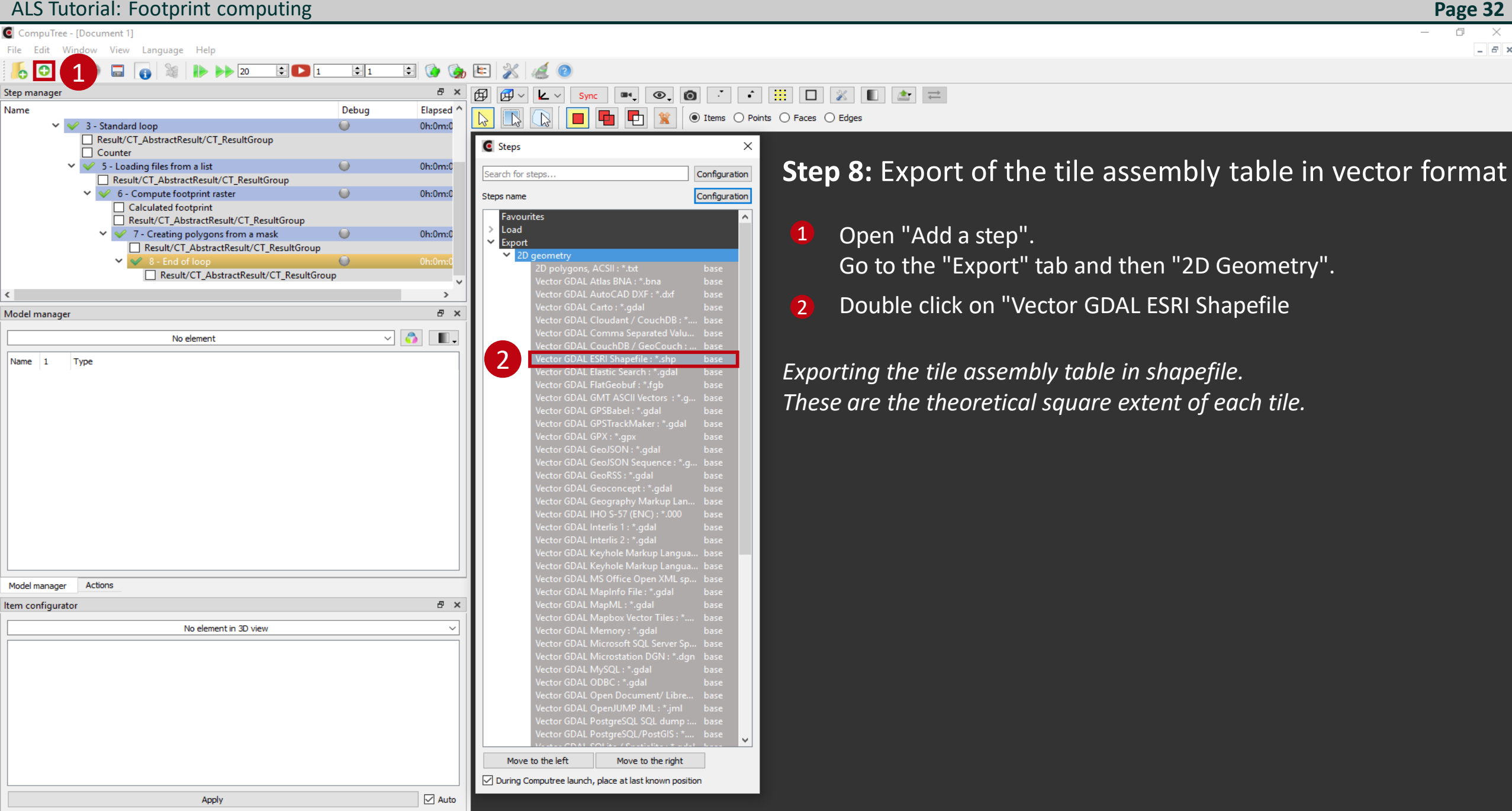

\_ 8 ×

0 × \_ 6 ×

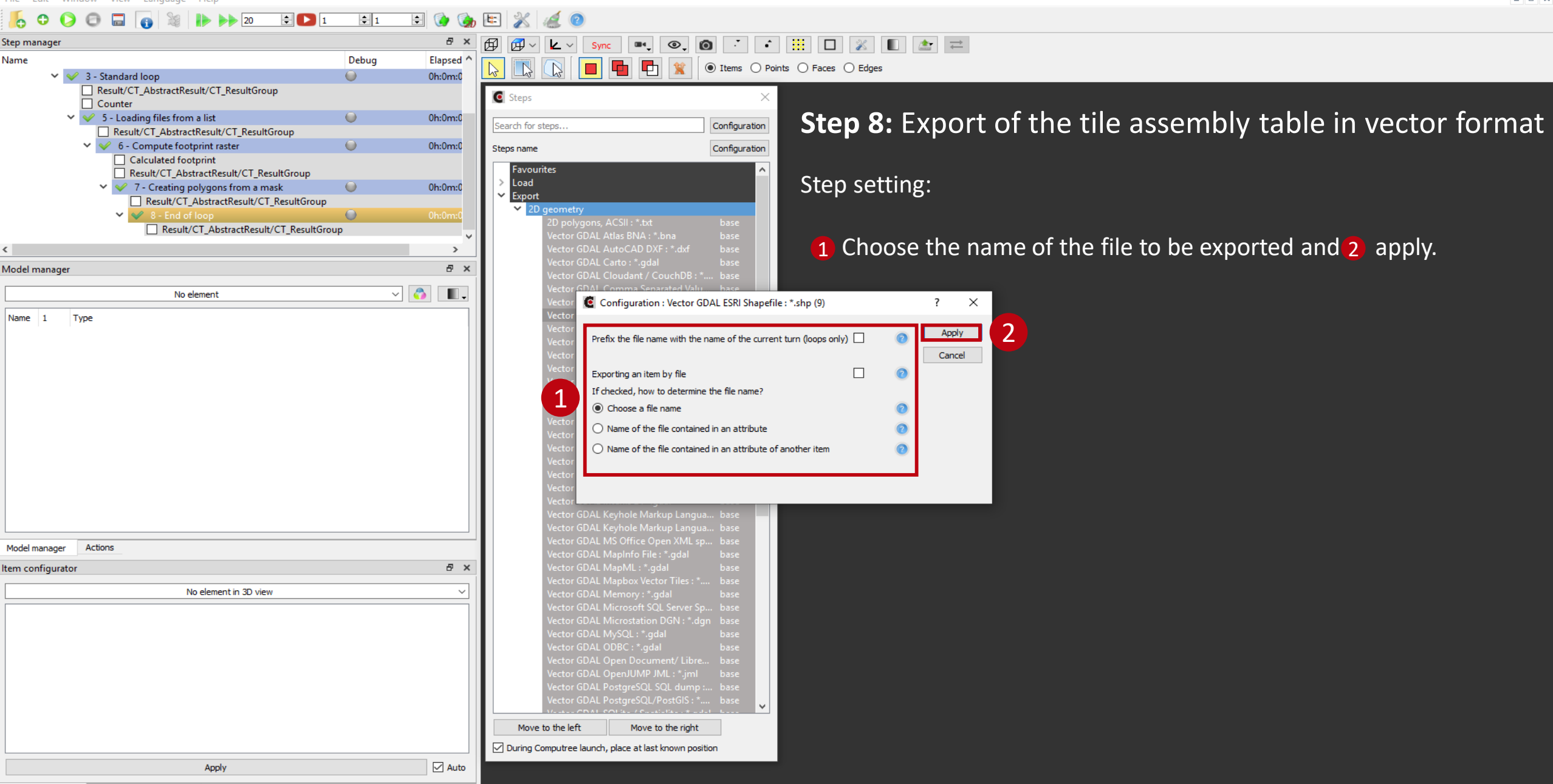

Configuration des résultats d'entrée of step "Vector GDAL ESRI Shapefile : \*.shp"

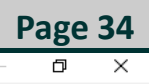

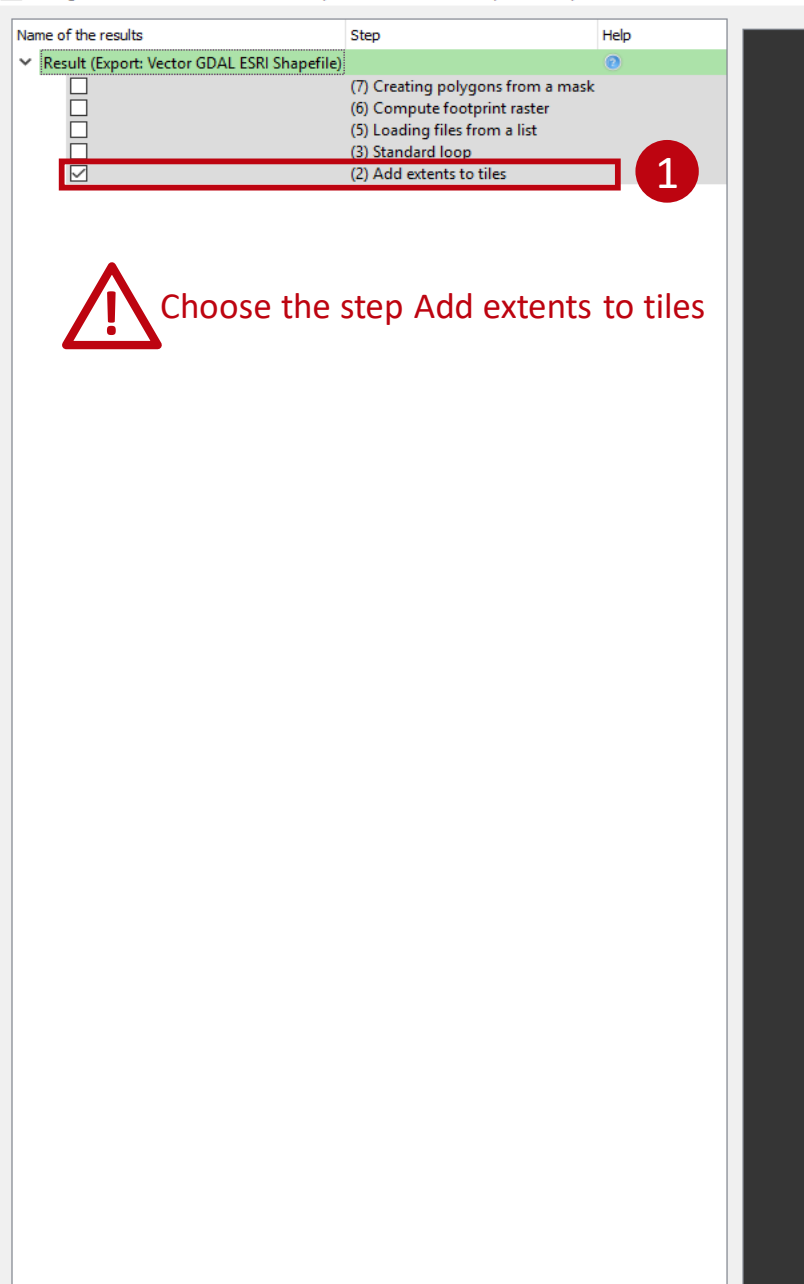

### Step 8: Export of the tile assembly table in vector format

Export of the tile assembly table in shapefile format.

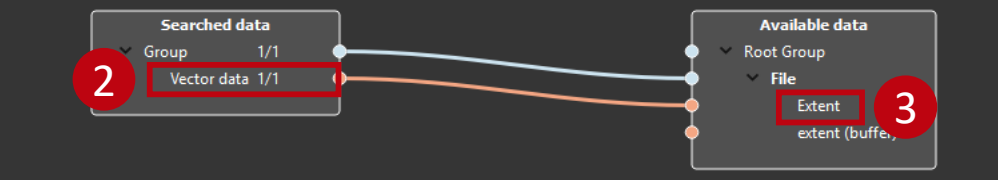

Cancel

OK

0 0

Step manager

Name

< 1

Model manager

Name 1

Model manager

ltem configurator

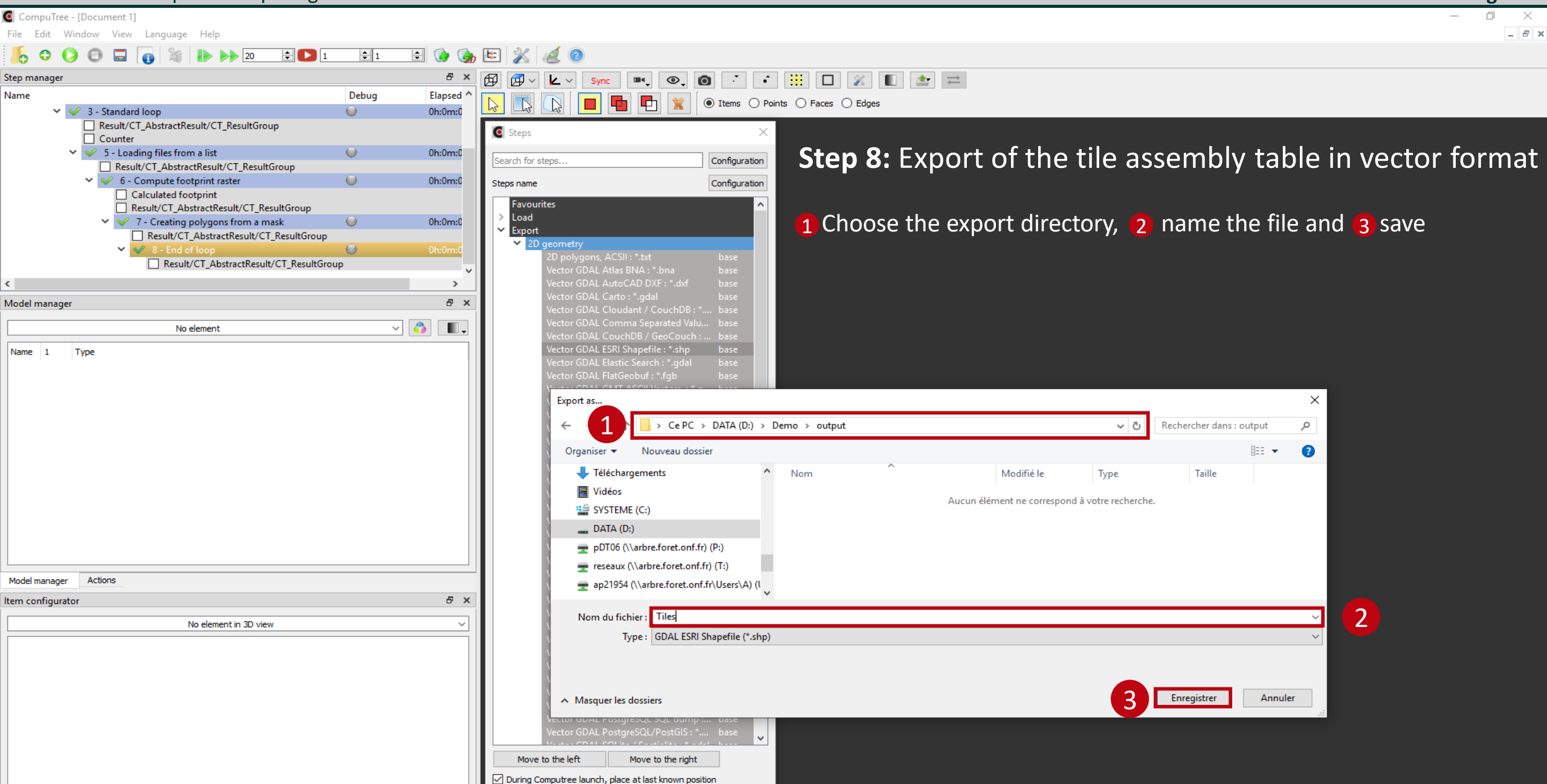

Apply

Auto

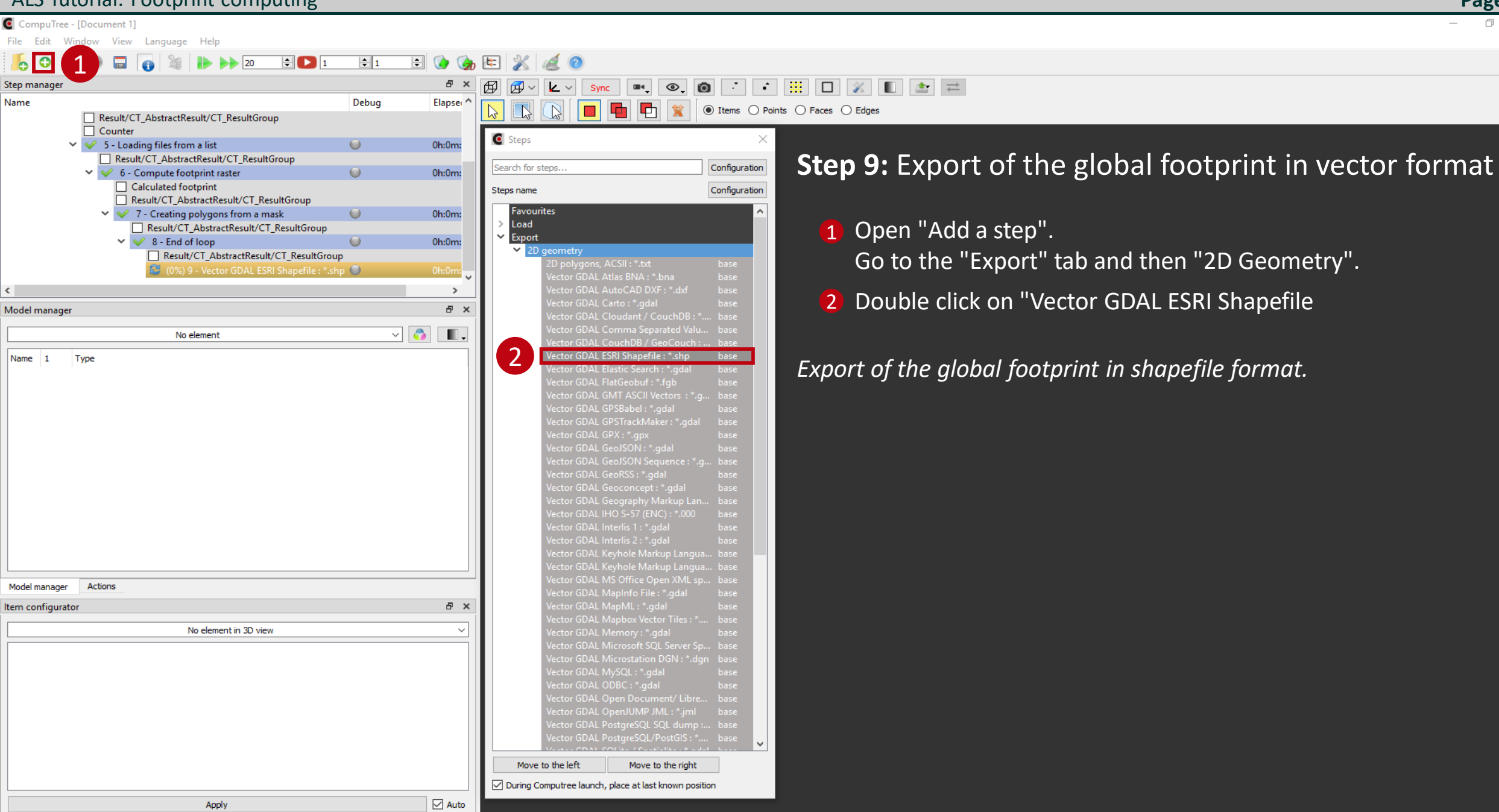

**Page 36** 

\_ 8 ×

CompuTree - [Document 1]

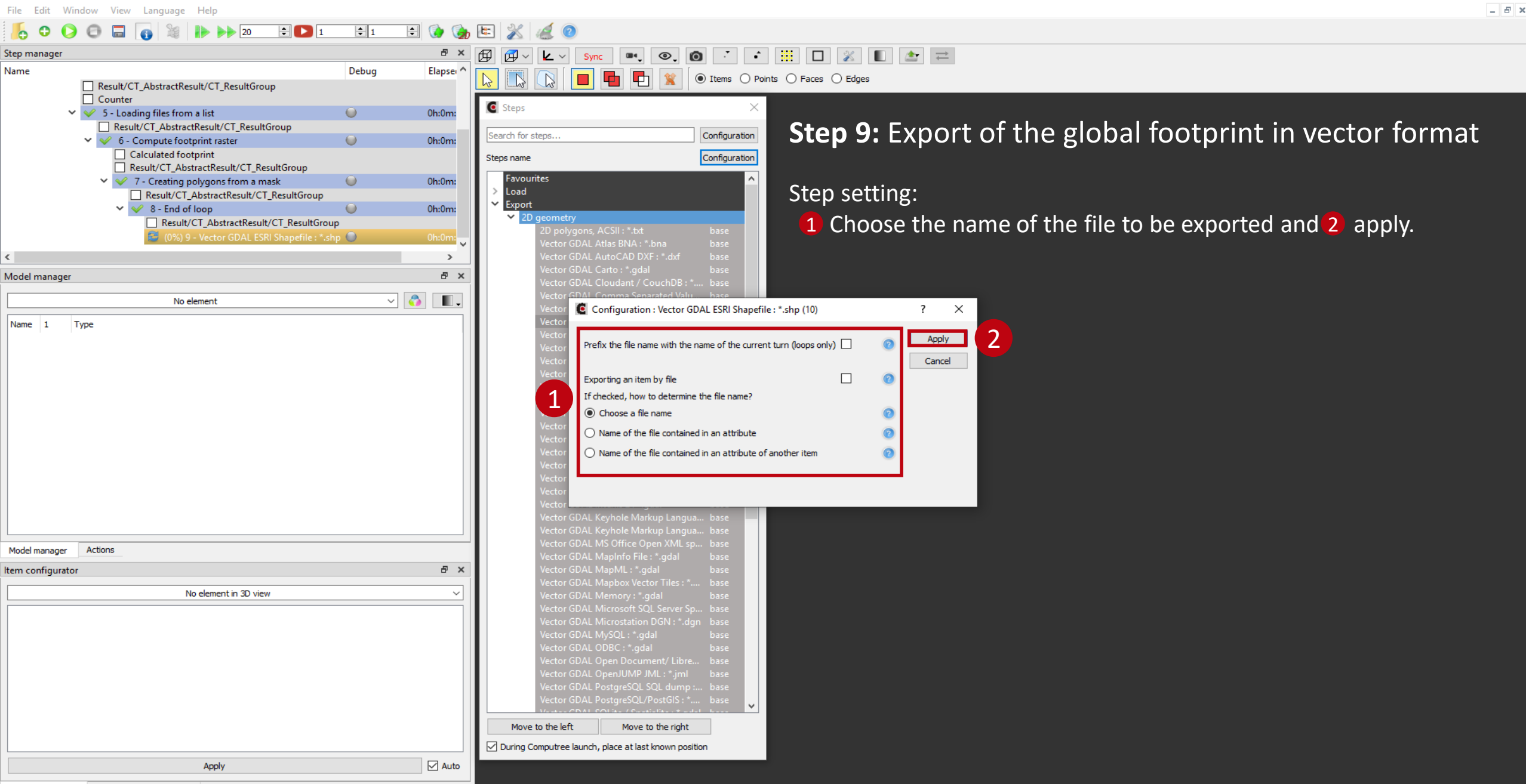

Configuration des résultats d'entrée of step "Vector GDAL ESRI Shapefile : \*.shp"

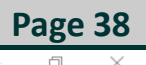

### Name of the results Help Step **Step 9:** Export of the global footprint in vector format ✓ Result (Export: Vector GDAL ESRI Shapefile) 0 $\square$ (7) Creating polygons from a mask (6) Compute footprint raster (5) Loading files from a list 1 (3) Standard loop (2) Add extents to tiles Select the step creating polygons from a mask Searched data Group 7 Vector data 1/1 <

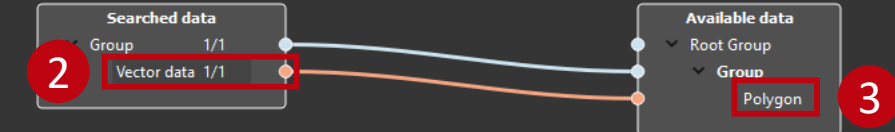

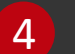

OK

Cancel

CompuTree - [Document 1]

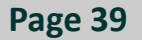

0 × \_ 6 ×

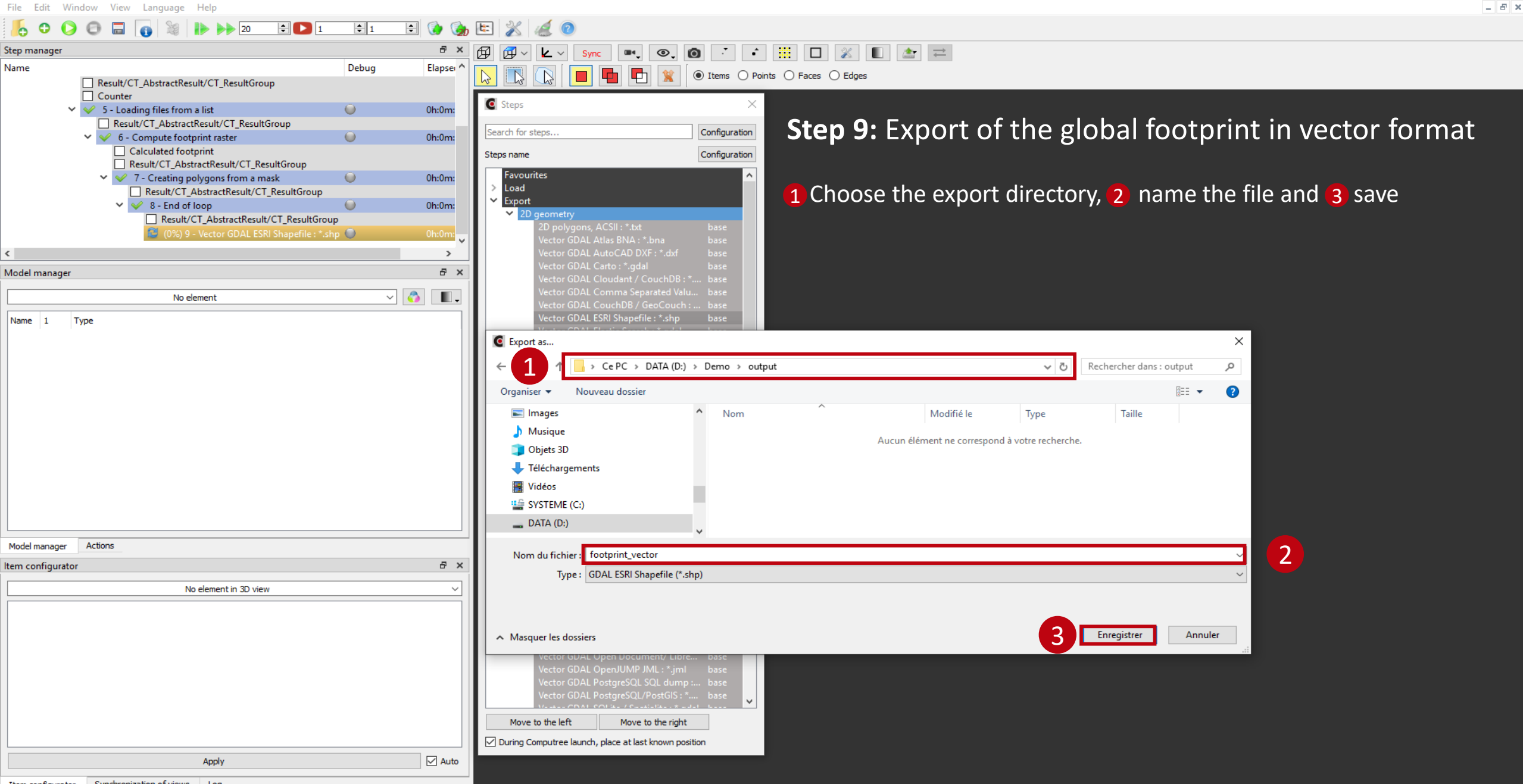

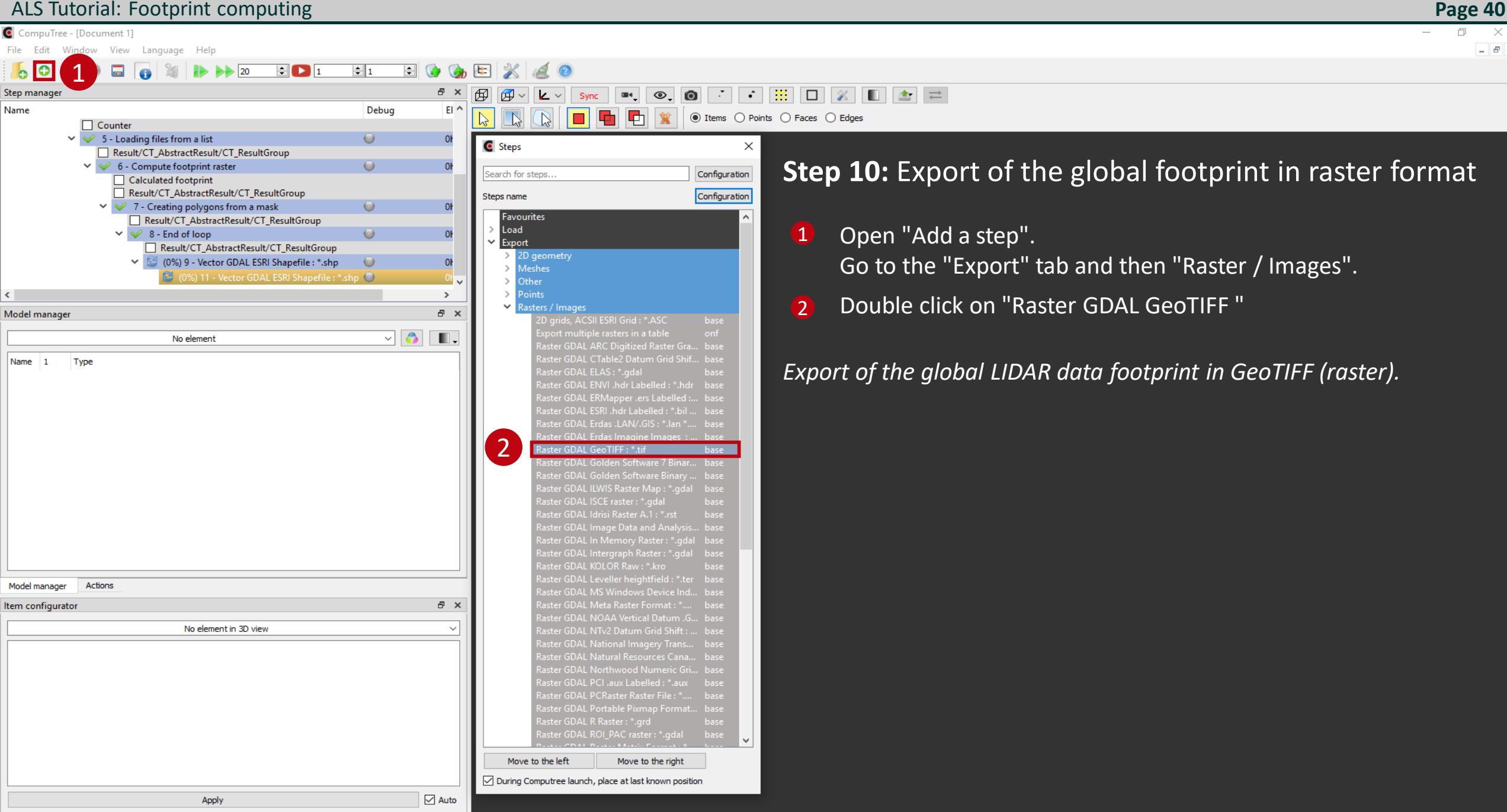

\_ 8 ×

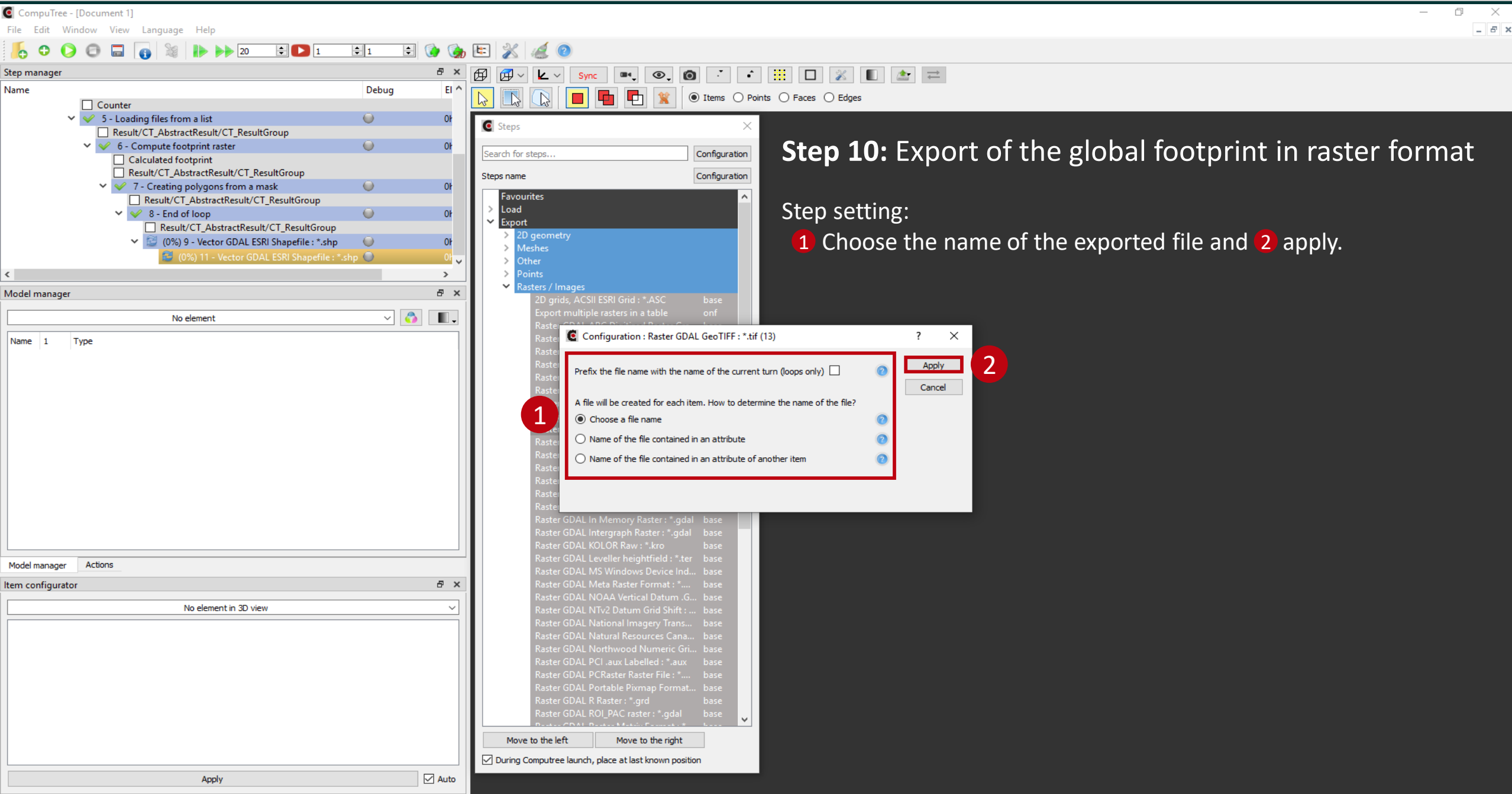

Configuration des résultats d'entrée of step "Raster GDAL GeoTIFF : \*.tif"

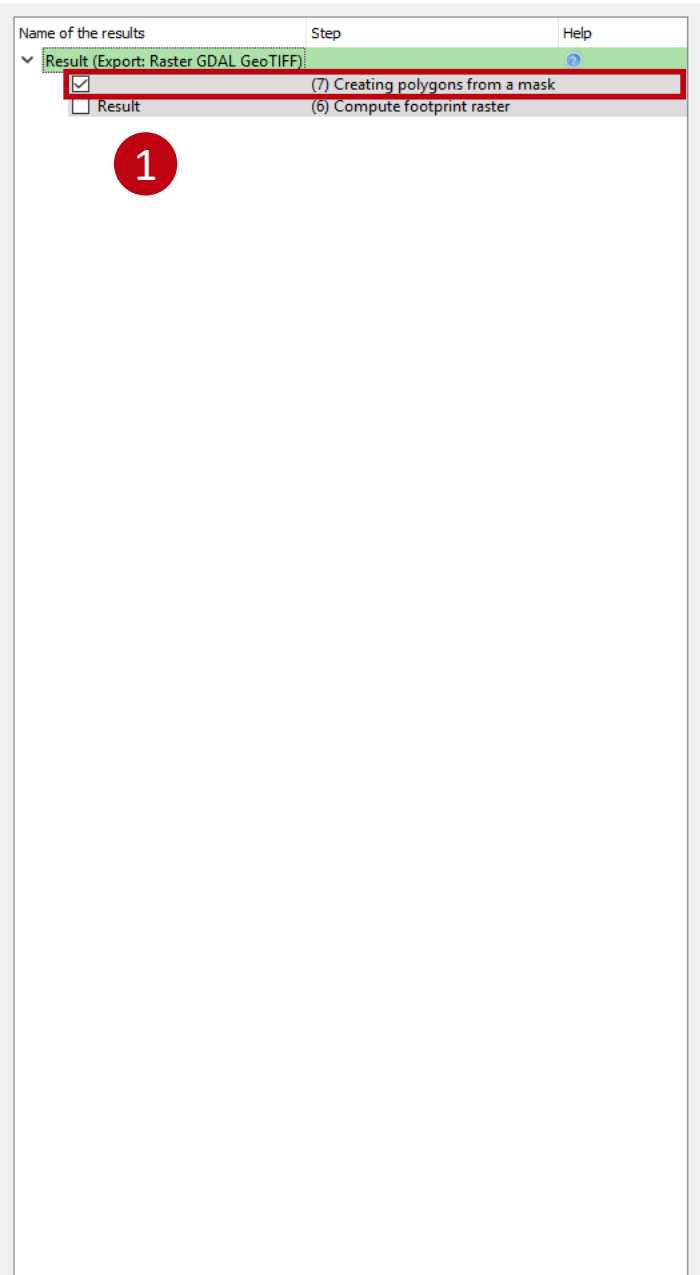

Step 10: Export of the global footprint in raster format

Select the footprint raster

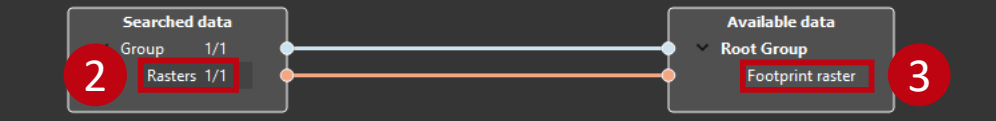

4

OK

CompuTree - [Document 1]

File Edit Window View Language Help

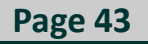

0 × \_ 8 ×

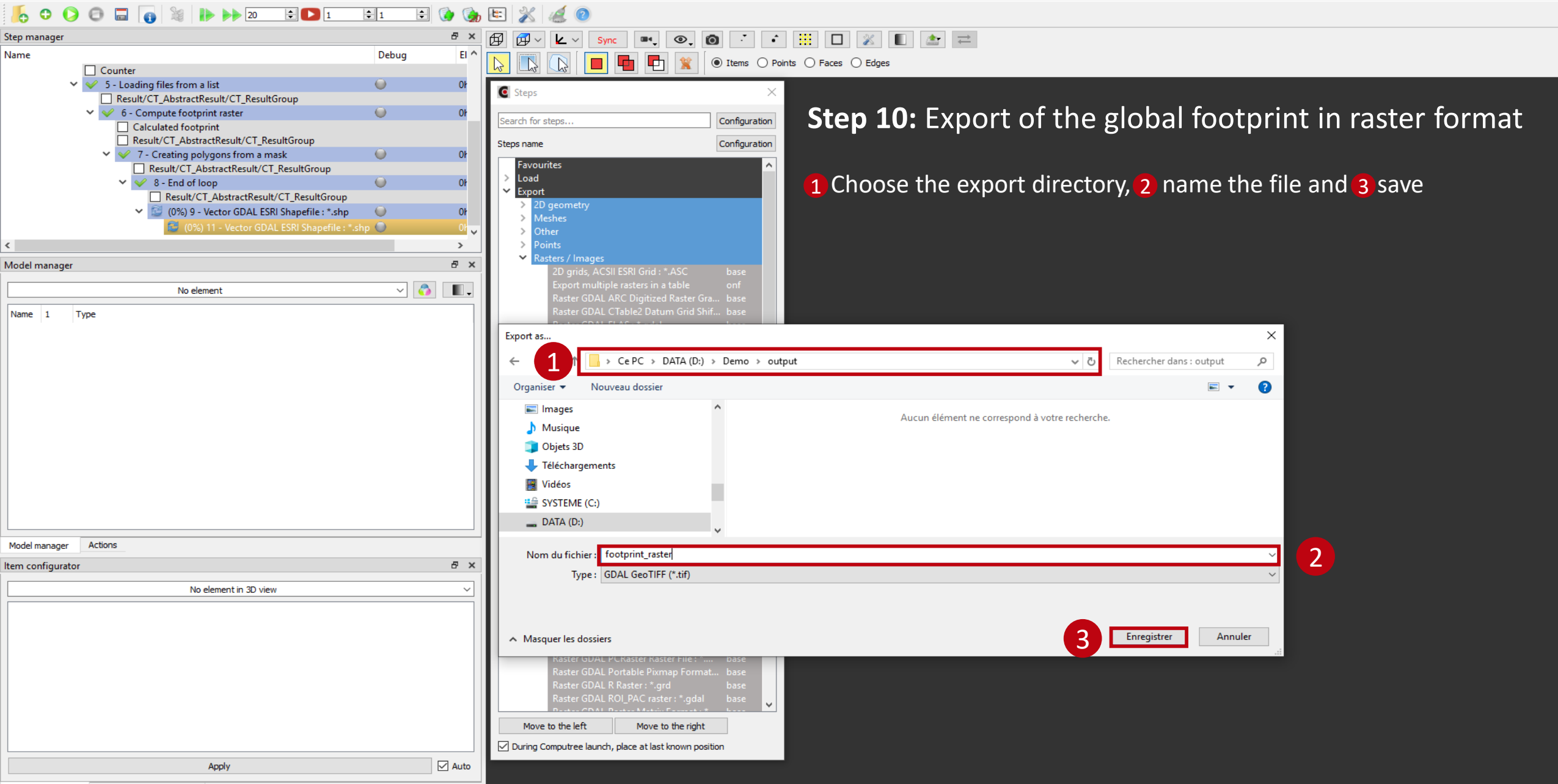

Result/CT\_AbstractResult/CT\_ResultGroup

6 - Compute footprint raster

Calculated footprint

5 - Loading files from a list

Result/CT AbstractResult/CT ResultGroup

Result/CT\_AbstractResult/CT\_ResultGroup

No element

Result/CT\_AbstractResult/CT\_ResultGroup 7 - Creating polygons from a mask

Pocult/CT\_AbstractPocult/CT\_PocultGroup

No element in 3D view

Apply

CompuTree - [Document 1]

Readers list
 ✓ ✓ 2 - Add extents to tiles

Type

Actions

<

Model manager

Name 1

Model manager Item configurator

File Edit Window View Language Help

3 - Standard loop

Counter

#### Page 44

0 × \_ 8 ×

#### 0 0 🗄 🚺 🎲 🔄 0 \_ 20 ÷ 🖸 1 **‡**1 18 i C Ø Β× Step manager **A** <u>k</u> ~ • • • Sync Name Debug Elapse

٠.

0

۰

0h:0m:

0h:0m

0h:0m

0h:0m

0h:0m:

>

8 ×

8 ×

Auto

~ 💍

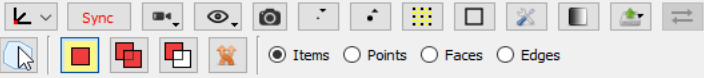

### Created files (viewed in a file explorer)

**1** Shapefile containing the data footprint in vector format

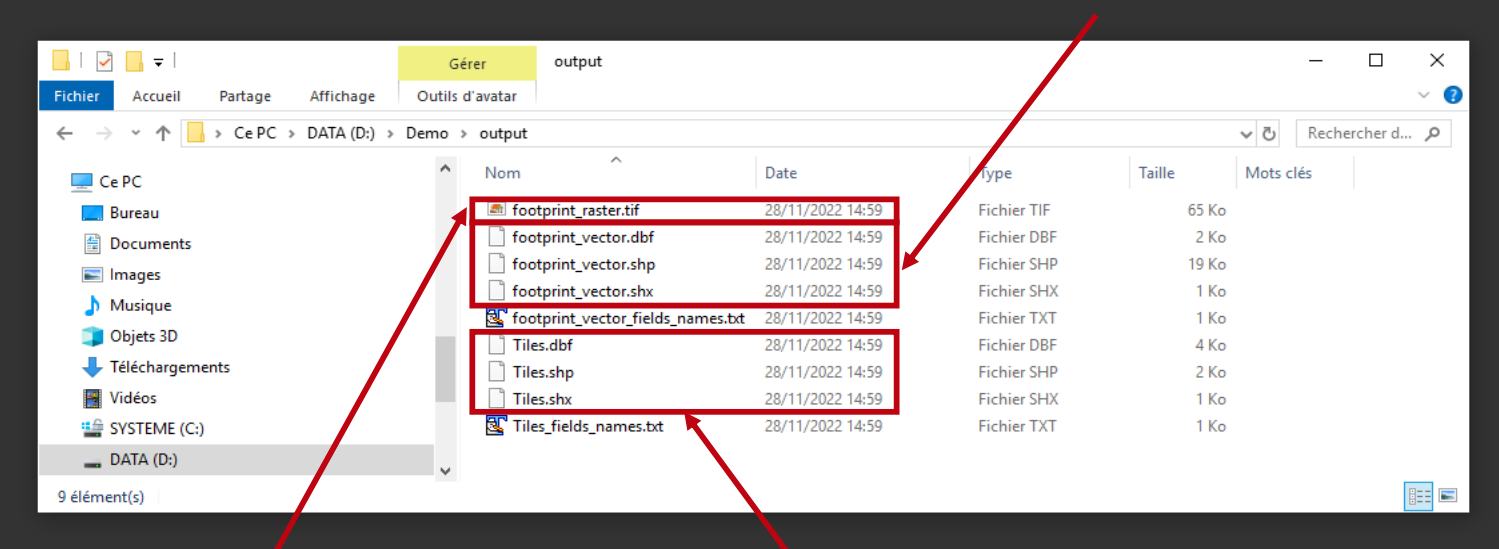

**3** Shapefile containing the (square) tile extents

**2** Raster file containing the data at 10m resolution

N.B.: the two text files list the fields of the shapefiles. They are of no use in this case.

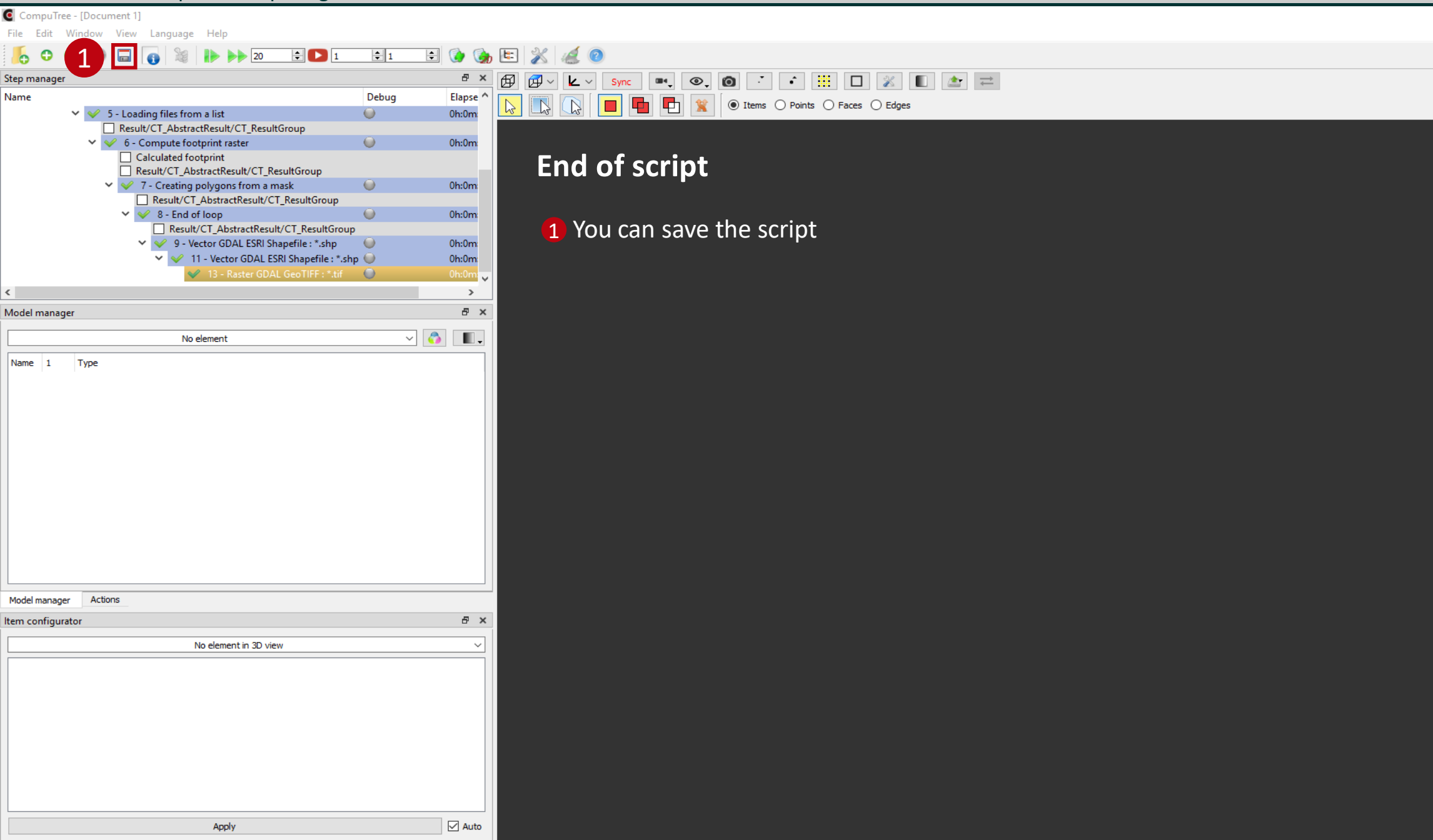

Page 45

\_ 8 ×

þ

## Summary of steps

| 1 - Create a list of files: PB_StepCreateReaderList                                 | Page 8  |
|-------------------------------------------------------------------------------------|---------|
| 2 - Add extents to tiles: ONF_StepAddTileXYAreas                                    | Page 13 |
| 3 - Standard loop: PB_StepBeginLoopThroughGroups02                                  | Page 18 |
| 4 - Loading files from a list: PB_StepUseReaderToLoadFiles                          | Page 20 |
| 5 - Compute footprint raster: ONF_StepComputeBoundaryV2                             | Page 22 |
| 6 - Creating polygons from a mask: ONF_StepPolygonFromMask                          | Page 27 |
| 7 - End of loop: CT_StepEndLoop                                                     | Page 30 |
| 8 -Vector GDAL ESRI Shapefile (tile extents): EXPORTVector GDAL ESRI Shapefile      | Page 32 |
| 9 -Vector GDAL ESRI Shapefile (global footprint) : EXPORTVector GDAL ESRI Shapefile | Page 36 |
| 10 - Raster GDAL GeoTIFF (global footprint): EXPORT Raster GDALGeoTIFF              | Page 40 |